2014年04月12日 版

# ご利用の手引き

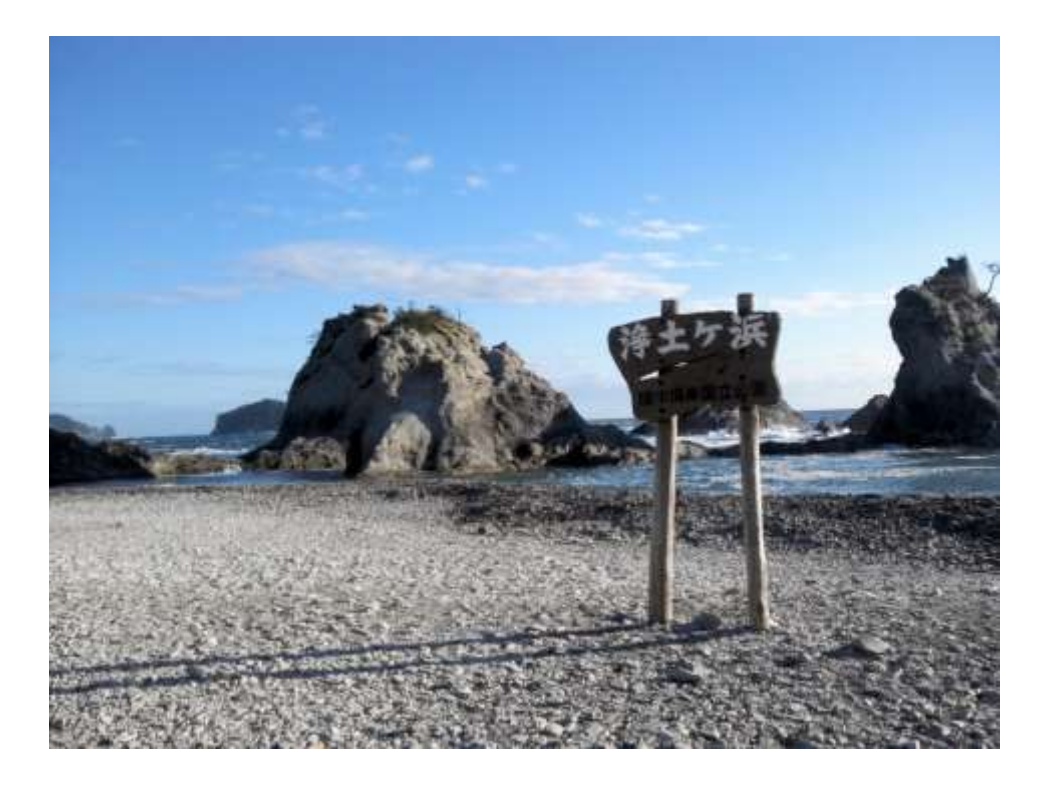

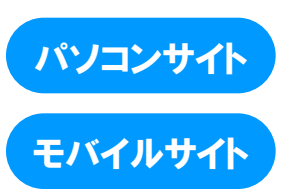

http;//www.miyako-ecocar.com

https://www2.upr-cs.jp/mecs/miyako-ecocar/member/pclogins/

| 1. | ご利用にあたって(はじめにお読みください)                                | $4 \sim$  |
|----|------------------------------------------------------|-----------|
|    | カーシェアリング担当窓口                                         |           |
|    | 車両ステーション (指定駐車場) について                                |           |
|    | 利用上の注意・お守り頂きたいこと                                     |           |
| 2. | IDと利用できる機能・・・・・・・・・・・・・・・・・・・・・・・・・・・・・・・・・・・・       | $5\sim$   |
|    | 会員IDと運転者ID                                           |           |
|    | 利用できる機能                                              |           |
| 3. | 予約のルール・・・・・・・・・・・・・・・・・・・・・・・・・・・・・・・・・・・            | $6 \sim$  |
|    | 予約の方法                                                |           |
|    | 予約可能日と最大予約件数                                         |           |
|    | 予約時間単位                                               |           |
|    | 予約の変更・キャンセル(取消)・延長                                   |           |
| 4. | 初めてログインする・・・・・・・・・・・・・・・・・・・・・・・・・・・・・・・・・・・・        | 7~        |
|    | 会員登録されたら・・・                                          |           |
|    | 会員IDのパスワードを設定する                                      |           |
|    | 運転者IDのパスワードを設定する。                                    |           |
| 5. | パソコンサイトでクルマを予約する・・・・・・・・・・・・・・・・・・・・・・・・・・・・・・・・・・・・ | 9~        |
|    | パソコンサイトにログインする                                       |           |
|    | バスワードを変更する                                           |           |
|    | 新規に予約する                                              |           |
|    | 予約を変更する                                              |           |
| _  | 予約をキャンセルする                                           | 10        |
| 6. | モバイルサイトでグルマを予約する                                     | $13 \sim$ |
|    | モハイルサイトにロクインする                                       |           |
|    | ハスリードを変更する                                           |           |
|    | 間甲山クインを設定する                                          |           |
|    | 新規に予約する                                              |           |
|    |                                                      |           |
| -  | ナ約をキャンセル9る<br>クリフカ利用する                               | 10        |
| 7. | ジルマを利用9る・・・・・・・・・・・・・・・・・・・・・・・・・・・・・・・・・・・・         | 10 / 0    |
|    |                                                      |           |
|    |                                                      |           |
|    | ● 七八イルシイトから利用開始する場合                                  |           |
|    |                                                      |           |
|    | ●予約を延星する                                             |           |
|    | ● 利田中にブザー(ピー)が鳴った際の対応                                |           |
|    |                                                      |           |
|    | ● 利用終了手順                                             |           |
|    | ● モバイルサイトから利用終了する場合                                  |           |
|    | ● カードタッチで利用終了する場合                                    |           |
|    | <ul> <li>● 利用終了できない場合は?</li> </ul>                   |           |
|    | ● 車内に忘れ物をしてしまったら・・・                                  |           |
|    | 給油について                                               |           |

エコドライブの推進

| 8.利用履歴を確認する ・・・・・・・・・・・・・・・・・・・・・・・・・・・・・・・・     | $26\sim$  |
|--------------------------------------------------|-----------|
| 利用履歴を確認する                                        |           |
| 9.請求情報を確認する ・・・・・・・・・・・・・・・・・・・・・・・・・・・・・・・・     | $27 \sim$ |
| 請求情報を確認する                                        |           |
| 10. 会員情報を確認・変更する ・・・・・・・・・・・・・・・・・・・・・・・・・・・・    | $28 \sim$ |
| 会員情報を確認する                                        |           |
| 会員情報を変更する                                        |           |
| 運転者を追加登録する                                       |           |
| 運転免許証情報を更新する                                     |           |
| 運転者の携帯電話番号を変更する                                  |           |
| 登録運転者を削除する                                       |           |
| 会員のPCメールアドレスを変更する                                |           |
| 運転者の携帯メールアドレスを変更する                               |           |
| 11.補償制度と事故対応・・・・・・・・・・・・・・・・・・・・・・・・・・・・・・・・・・・・ | $34\sim$  |
| 保険・補償制度                                          |           |
| 営業補償(ノン・オペレーションチャージ)                             |           |
| トラブル時の対応                                         |           |
| 事故を起こしてしまった際の対応例                                 |           |
| 駐車違反をしたときは?                                      |           |
| 12. 料金表 •••••••••••••••••••••••••••••••••••      | $35 \sim$ |
|                                                  | $36 \sim$ |
|                                                  | $37 \sim$ |
| IT. MULCOVUR                                     | 57        |

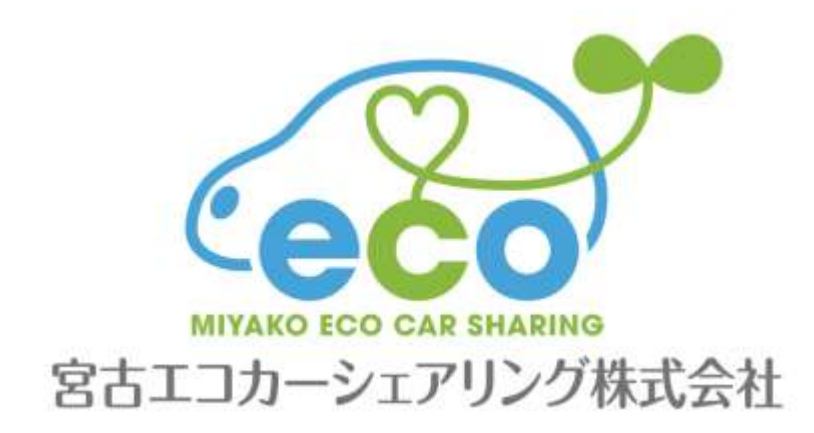

# 1.ご利用にあたって (はじめにお読みください)

このたびは宮古エコカーシェアリングにご入会頂き誠にありがとうございます。 カーシェアリングは24時間いつでも15分単位(最短利用時間は30分から)でクルマをご利用頂けるサービスです。

カーシェアリング担当窓口

車両・システムに関する緊急連絡先

カーシェアリング会員様専用ヘルプデスク 0120-005-414 (24時間365日)

● ご入会・退会・資料請求・登録内容変更・ご利用料金/プランに関するお問合せ先

宮古エコカーシェアリング株式会社 カーシェアリング事業本部 0193-63-7300 (9:30~18:30 年末年始除く)

### 車両ステーション (指定駐車場) について

車両ごとにステーションが設定されています。他のステーションに乗り捨てすることはできません。

#### 利用上の注意・お守り頂きたいこと

- ご予約頂いた登録運転者の方が運転してください。登録運転者以外の方が運転されて事故が発生した場合、保険が 適用されない場合があります。
- ご予約頂いた返却時刻をお守りください。ご利用中にモバイルサイトより予約時間の延長を行うことができます。
   もし、モバイルサイトから予約の延長ができず遅れる場合は、必ず事前にカーシェアリング担当窓口にご連絡ください。無断で利用時間を延長して使用された場合は超過料金が発生します。
- 車両は利用者の管理責任でご利用ください。万一破損・事故等が発生した場合は、必ずカーシェアリング担当窓口 までご連絡ください。負傷者の救護、救急・警察への連絡が必要な場合は、そちらを優先してください。また当事 者間での示談は絶対に行わないでください。
- 共同利用のマナーとして、利用の予定がないのに予約をすることや、必要以上に長時間の予約をとることはおやめ ください。
- 車内での喫煙やペットの持ち込みはご遠慮ください。利用が終わりましたら、次の利用者のために軽く車内清掃を お願いします。共同で使う車両です。きれいにご利用願います。
- ガソリンの残量が1/3以下になりましたら、グローブボックス内のガソリンカードを用いて、最寄りのガソリンス タンドで給油してください。(給油可能なスタンドについてはカード参照)
- 車両には法令により車両位置検索機能が備え付けられています。事故・トラブルや返却遅延の際は、管理センターより車両位置の検索を行う場合があります。
- 大規模な通信障害が発生した場合や年末年始等でインターネットメールが大量に送信された時など、システムや通 信網に過剰な負荷がかかった場合、サービスを提供できない場合があります。
- システムの通信エラー等が発生した場合は、車両をご利用できないことがあります。その際、お客様に発生した損失を当社にて一切補償することはできませんので、あらかじめご了承ください。

### ルールを守られない会員の方は、ご利用をお断りさせて頂く場合があります。

4

# 2. IDと利用できる機能

### 会員IDと運転者ID

- 宮古エコカーシェアリングにご入会されると「会員ID」と「運転者ID」を発行します。
- 「会員ID」は契約された会員ご本人(以下、会員)に発行されます。
- 「運転者ID」は会員ご本人と、申請された登録運転者に発行されます。

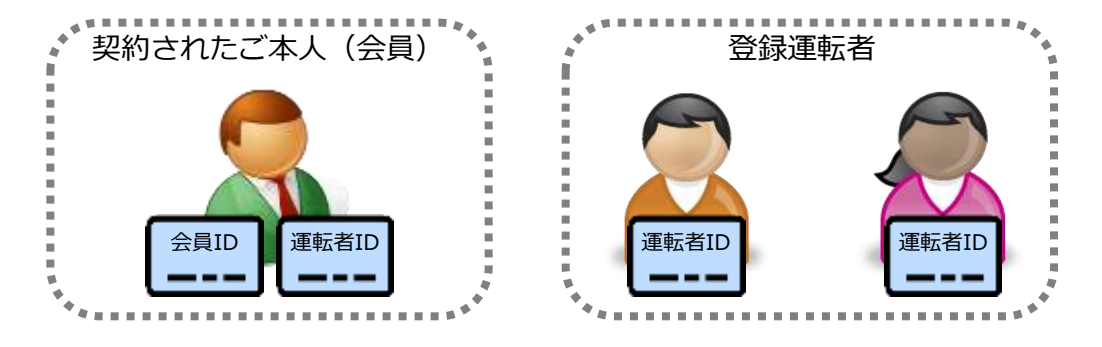

#### 利用できる機能

- ▶ 「会員ID」はパソコンサイトへのログインを前提としています。
- パソコンサイト、モバイルサイト、およびログインするIDによって利用できる機能が異なりますのでご注意ください。

#### 利用サイトとログインIDによる機能一覧

| サイトとログイン                                              | パソ                      | コン    | モバイル  | 備老                                      |  |
|-------------------------------------------------------|-------------------------|-------|-------|-----------------------------------------|--|
| 機能                                                    | 会員ID                    | 運転者ID | 運転者ID | ・ · · · · · · · · · · · · · · · · · · · |  |
| 予約(新規・変更・キャンセル)                                       | ×                       | 0     | 0     |                                         |  |
| 予約確認                                                  | O *1                    | ○ *2  | ○ *2  |                                         |  |
| 車両操作<br>・利用開始(ドアロック解除)<br>・利用終了(ドアロック)<br>・忘れ物ドア開錠/施錠 | ×                       | ×     | 0     |                                         |  |
| 予約の延長                                                 | ×                       | 0     | 0     | 返却時間に遅れそうな場合などの<br>予約終了時刻の延長操作          |  |
| 利用履歴の照会                                               | O *1                    | O *2  | O *2  |                                         |  |
| 請求情報の照会                                               | 0                       | ×     | ×     |                                         |  |
| パスワード変更                                               | 0                       | 0     | 0     |                                         |  |
| 会員情報の確認・変更                                            | 詳細は「10.会員情報を確認・変更する」を参照 |       |       |                                         |  |

\*1 会員IDでログインした場合、すべての登録運転者の予約確認、利用履歴照会が可能。

\*2 運転者IDでログインした場合、ログインした運転者の予約確認、利用履歴照会のみ可能。

# 3.予約のルール

### 予約の方法

- パソコン、又はモバイル端末(携帯電話、スマートフォン)で会員用WEBサイトにアクセスしてご予約ください。
- ▶ インターネット予約は年中24時間可能です。(電話での受付は行っておりません。)
- 岩手県北バス宮古駅前案内所の窓口でも予約受付は出来ます。(9:30~18:30 電話での申込は出来ません)

### 予約可能日と最大予約件数

- 利用日の3ヶ月前から予約を入れることができます。
- 最大予約可能件数は1会員当たり15件までです。
   複数の運転者を登録されている場合は、すべての登録運転者の予約の合計数を15件までとさせて頂きます。
- 同時間帯に同一運転者で複数の車両の予約を取ることはできません。

#### 予約時間単位

- 15分単位での予約となります。
- 最短予約時間は30分、最大予約時間は72時間です。
- 利用開始の操作は、予約開始時刻の14分前から行えます。(14分前から予約開始時刻までの利用は無料です。)

### 予約の変更・キャンセル(取消)・延長

- 予約の変更、キャンセルは、予約開始時刻の60分前までにお願いします。
   予約開始時刻の60分前以降の変更はできません。キャンセルは予約時間料金の50%の手数料が発生します。
- 新規に予約を取られてから予約開始時刻60分前まで予約の変更は2回まで可能です。
- 予約開始時刻を過ぎてからのキャンセルは、予約時間料金の全額を手数料として頂きます。
- ご利用時間中の予約の延長は2回まで可能です。(次の利用者の予約が入っていない場合のみ。短縮は不可。)
- 予約終了時刻より早めに返却された場合であっても予約時間分の料金が発生します。
- 無断で利用終了時刻を過ぎた場合、利用時間料金の倍額を頂きます。

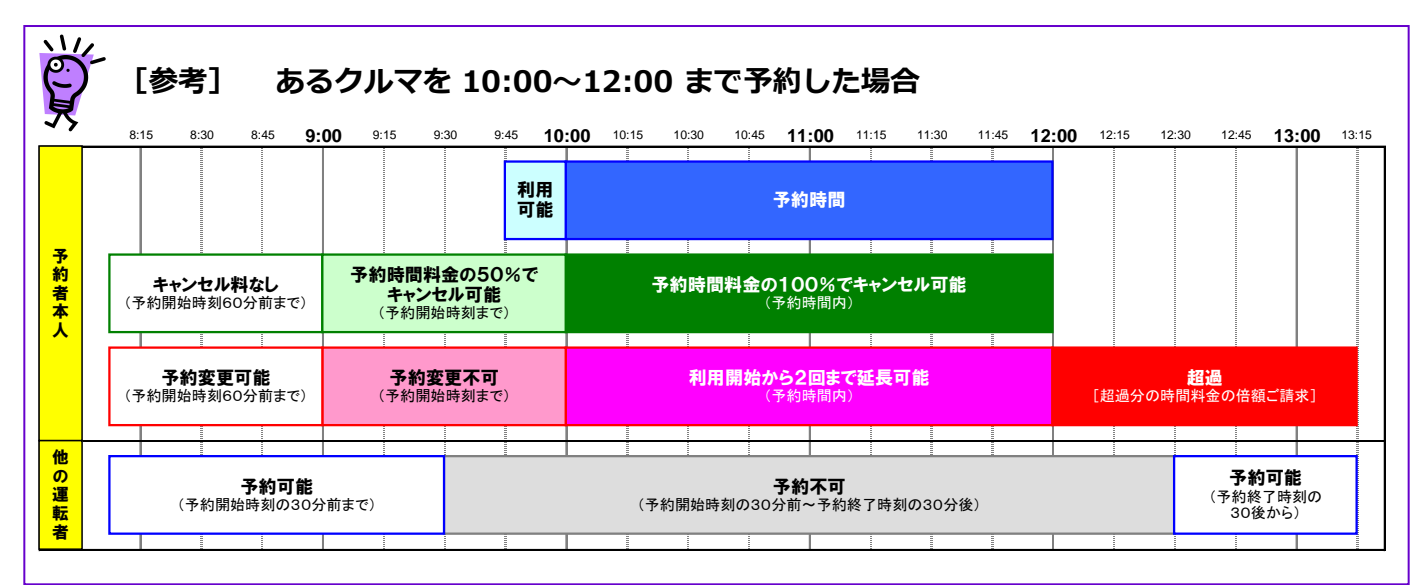

# 4. 初めてログインする

### 会員登録されたら・・・

- 入会申込書によるお申込み(来社・郵送)、またはWEBサイトからオンラインにてお申込み頂いた後、管理シス テムに会員・運転者情報が登録されると以下の2つのメールが送信されます。
  - ① 会員登録完了のご案内
  - ② 運転者登録完了のご案内

以下の手順で会員ID、運転者IDのパスワード設定をそれぞれ行ってください。

### 会員IDのパスワードを設定する

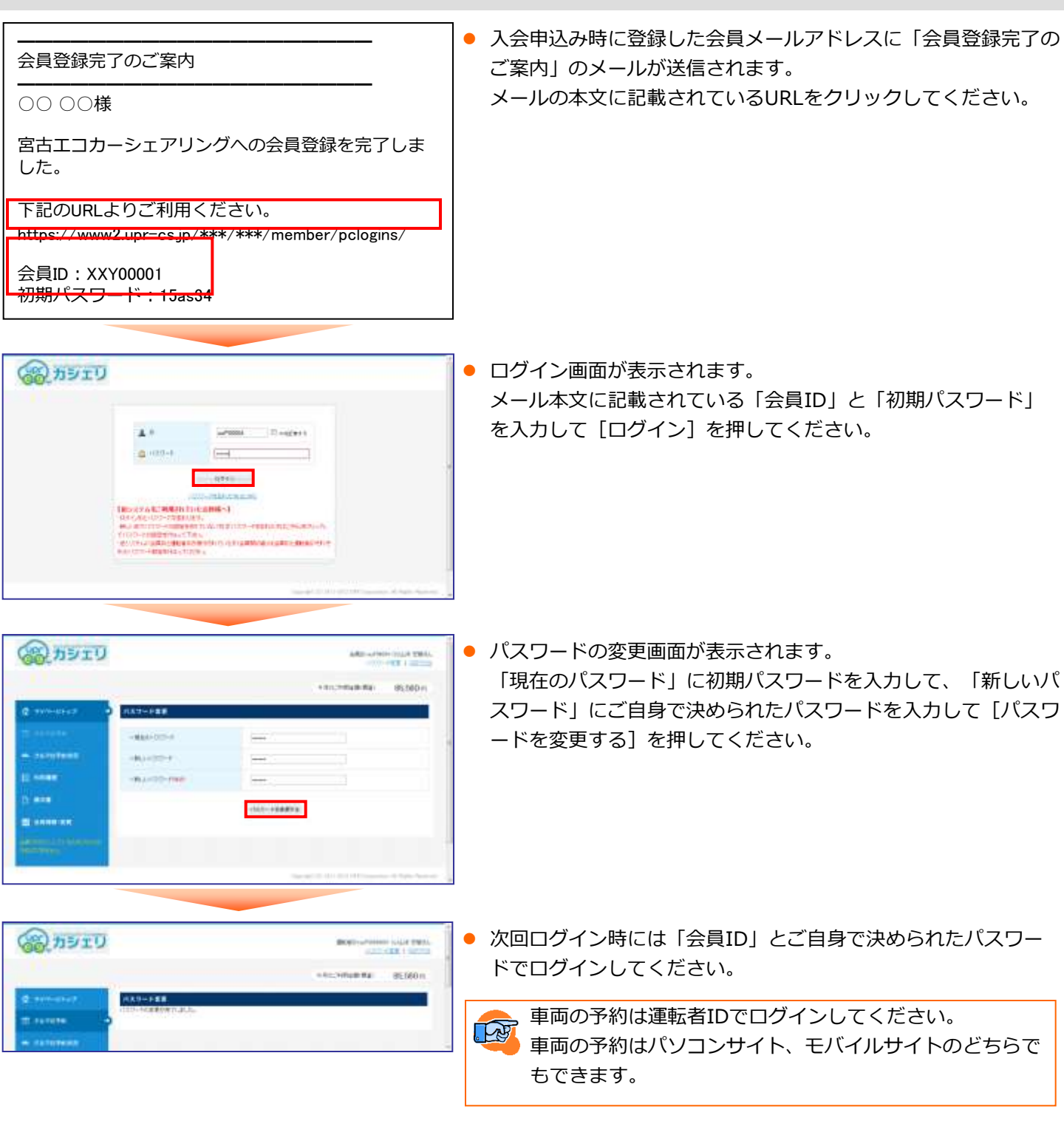

# 4. 初めてログインする

### 運転者IDのパスワードを設定する

| 00 00様                                                 | Dury                                                                                                    | 96±3                                                                        | 962.1                                               |
|--------------------------------------------------------|----------------------------------------------------------------------------------------------------|-----------------------------------------------------------------------------|-----------------------------------------------------|
| 宮古エコカーシェア<br>リングへの運転者登<br>録を完了しました                     | 0747                                                                                                    | 00 115 70.24<br>1020-1528                                                   | 00 11 5 70 24<br>/02 0- 1929                        |
| 下記のURLよりご利<br>用ください。                                   |                                                                                                    | 14年から27− F<br>● ● ● ● ● ● ● ●<br>■ ● ● ● ● ● ● ● ● ● ● ●                    | パスワードが改善されました。<br>実際にダインルの自由しいパクワードでログインレビ<br>ください。 |
| URL :<br>https://www2.upr-<br>cs.jp/***/***/mobile     |                                                                                                    | 000000<br>パンワードを至実する                                                        | ■ <u>Bit WHILES</u><br>07Thr (100.09%)              |
| /member/mologins/<br>運転者ID:<br>XXY00001001<br>初期パスワード: | 1220-15名からたました。<br>1892天ともこが知られていたなからへ「<br>10日々し」としたパロードが最大います。<br>第日に1日でパロードが最大います。<br>18日のパロードを取れたがしたらは「50100<br>りにイバロードを取れたがしたらは「50100<br>りにイバロードを取れたがしたらは「50100<br>りにイバロードの後のであり、<br>1892天にの楽れ」として知られ、<br>1892天にの楽れ」として知られ、<br>1892天にの楽れ」として知られ、<br>1892天にの楽れ」として知られ、<br>1892天にの楽れ」という。<br>1895天にの楽れ」として知られ、<br>1895天にの楽れ」という。<br>1895天にの楽れ」という。<br>1995天にの楽れ」という。<br>1995天にの楽れ」という。<br>1995天にの本本本本本本本本本本本本本本本本本本本本本本本本本本本本本本本本本本本本 | <u>Shamid: 55</u> <u>077711 21965</u> <u>1975-1986</u> Great 40 30 Lenethin | 1 10 2 10 1 31 1 1 1 1 1 1 1 1 1 1 1 1 1 1 1 1      |
| 5d379d                                                 | Contract - 10: 000 Second on                                                                                                    |                                                                             |                                                     |

- 入会申込み時に登録した運転者メールアドレスに「運転者登録完了のご案内」のメールが送信されます。
   メールの本文に記載されているURLをクリックしてください。
- ログイン画面が表示されます。
   メール本文に記載されている「運転者ID」と「初期パスワード」を入力して[ログイン]を押してください。
   パスワードの変更画面が表示されます。
   「現在のパスワード」に初期パスワードを入力して、「新しいパスワード」にご自身で決められたパスワードを入
- カして [パスワードを変更する] を押してください。 ● パスワードの変更が完了したら、車両の予約や利用が可能になります。 次回ログイン時には「運転者ID」とご自身で決められたパスワードでログインしてください。

車両操作(利用開始・利用終了・忘れ物開錠/施錠)はモバイルサイトに運転者IDでログインして行ってください。

### パソコンサイトにログインする

### 運転者ID(11桁)でログインしてください。

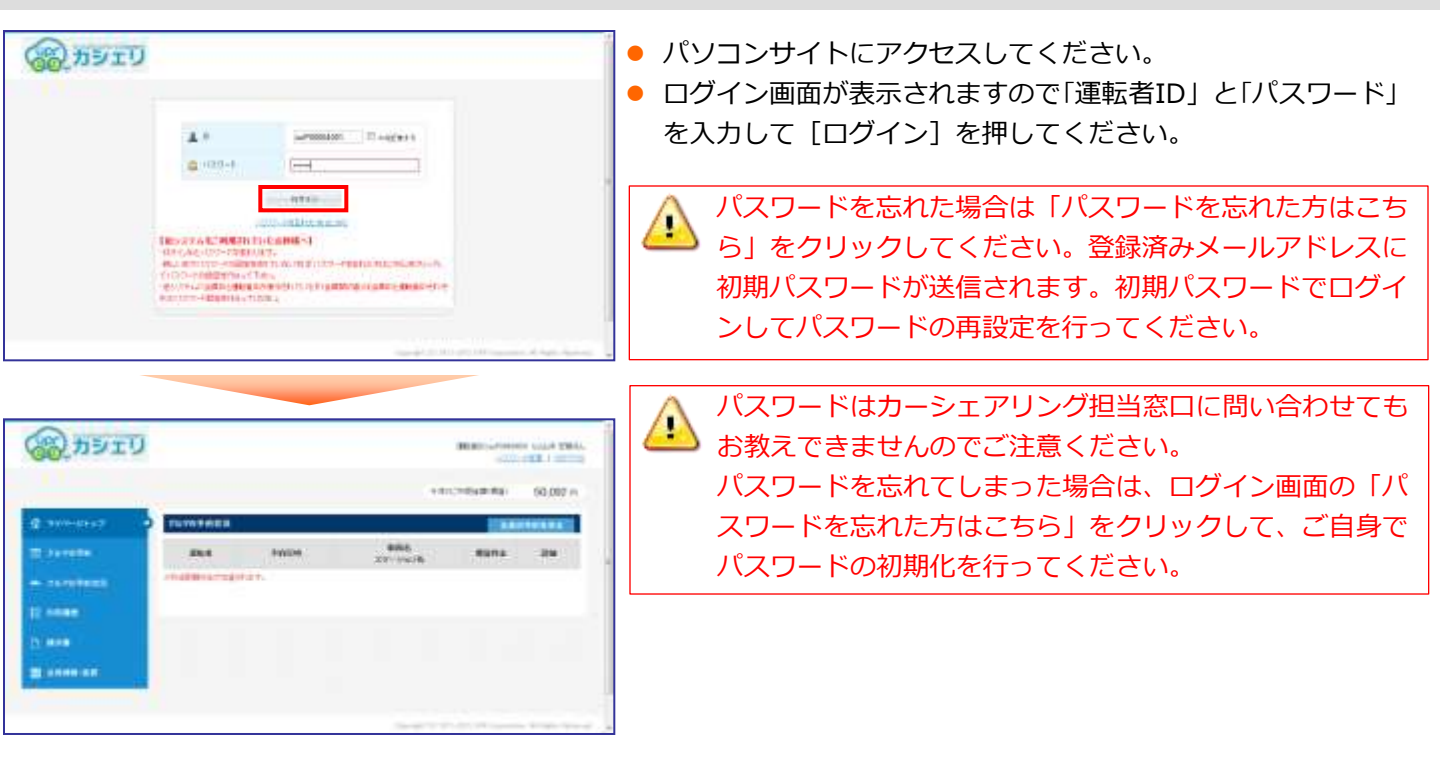

### パスワードを変更する

|                   |               |                | 10000048484 | 50.007 m |
|-------------------|---------------|----------------|-------------|----------|
| g annersa         |               |                |             |          |
| <b>B</b> iterette |               |                |             |          |
|                   | -844-001-0    |                |             |          |
| 12 mage           | -8.4-125-1982 | E=1            | 1.1         |          |
| 13 18.888         |               | Chine Pressore | 1           |          |
|                   |               |                |             |          |

#### 運転者ID(11桁)でログインしてください。

- パソコンサイトにログインして画面右上の「パスワード変更」を押してください。
- パスワードの変更画面が表示されます。
   現在のパスワードと新しいパスワードを入力して[パスワードを変更する]を押してください。
- パスワードの変更完了画面が表示されます。
   次回ログインからは新しいパスワードでログインできます。

BERGELFINSTER LILLA TRAL.

90.097 m

10020040000

### 新規に予約する

עדפת

### 

### 運転者ID(11桁)でログインしてください。

- パソコンサイトにログインしててメニューの [クルマの予約] を 選択してください。
- 予約したい車両の [この車両を予約] を押してください。

選択した車両の予約画面が表示されます。
 「予約開始日時」「予約終了日時」を入力して「予約内容を確認する
 」を押してください。

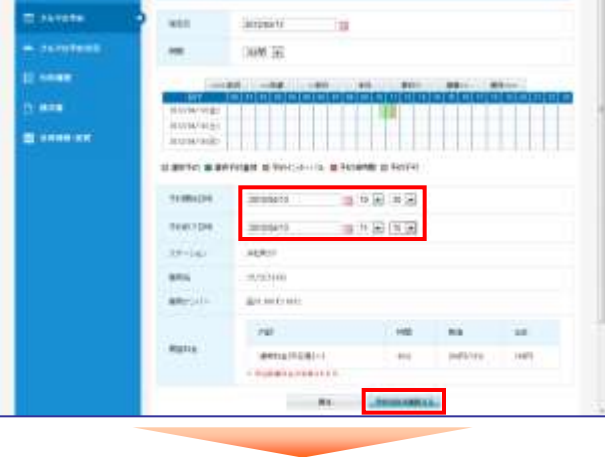

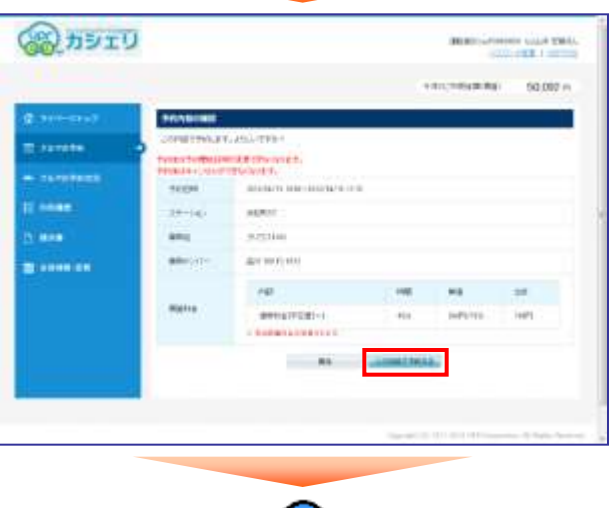

新規予約受付のご案内

予約内容の確認画面が表示されます。
 予約内容を確認して[この内容で予約する]を押してください。
 予約が確定すると、予約した運転者に予約受付メールが送信されます。

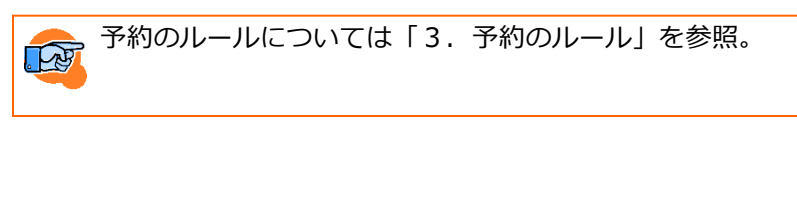

### 予約を変更する

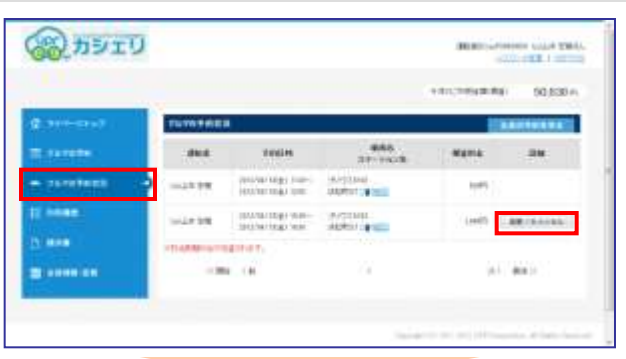

### 運転者ID(11桁)でログインしてください。

- パソコンサイトにログインしてメニューの [マイページトップ] または [クルマの予約状況] を選択してください。
- 予約一覧から変更したい予約の[変更/キャンセル]を押してく ださい。

• 選択した車両の予約画面が表示されます。

「予約開始日時」「予約終了日時」を変更して [変更内容を確認する] 〕を押してください。

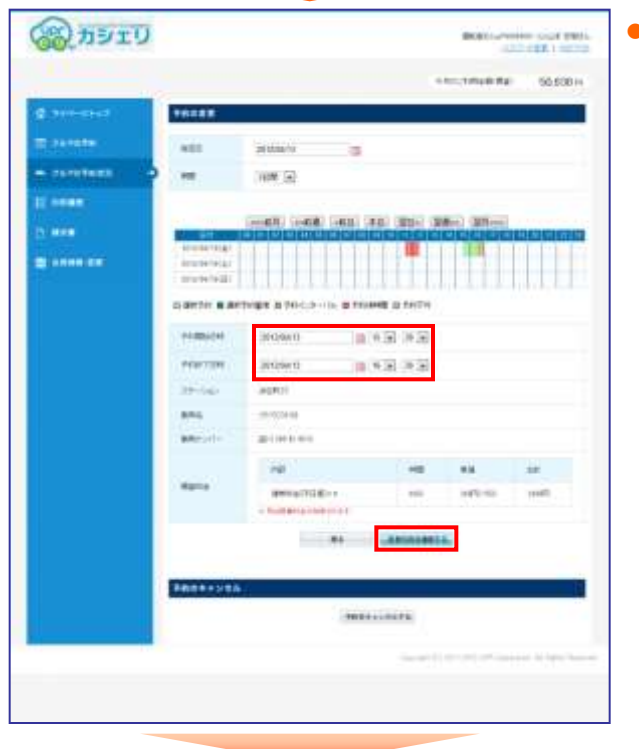

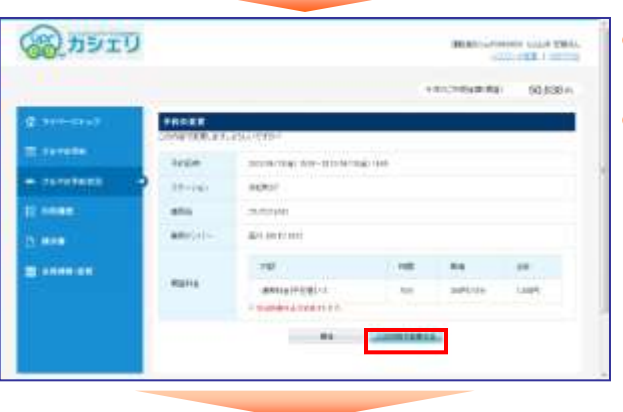

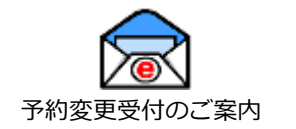

▶ 予約内容の確認画面が表示されます。

予約内容を確認して[この内容で変更する]を押してください。

 予約変更が確定すると、予約した運転者に予約変更メールが送信 されます。

### 予約をキャンセルする

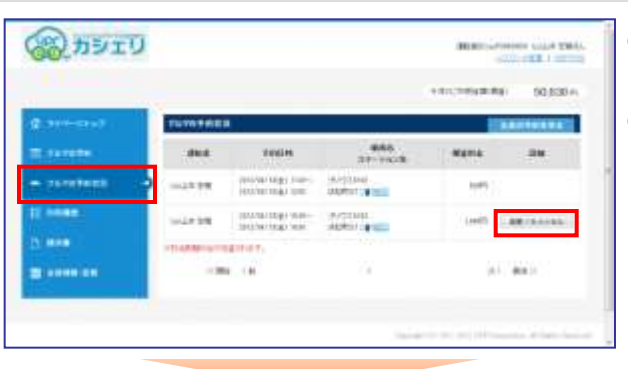

### 運転者ID(11桁)でログインしてください。

- パソコンサイトにログインしてメニューの[マイページトップ] または[クルマの予約状況]を選択してください。
- 予約一覧の一覧から変更したい予約の[変更/キャンセル]を押してください。

ず 車両の予約(新規・変更・キャンセル)をする場合は、運 転者ID(11桁)でログインしてください。

- 選択した車両の予約画面が表示されます。
   [予約をキャンセルする]を押してください。
- 予約内容の確認画面が表示されます。
- 予約内容を確認して[予約をキャンセルする]を押してください
- 予約のキャンセルが確定すると、運転者に予約キャンセル受付メールが送信されます。

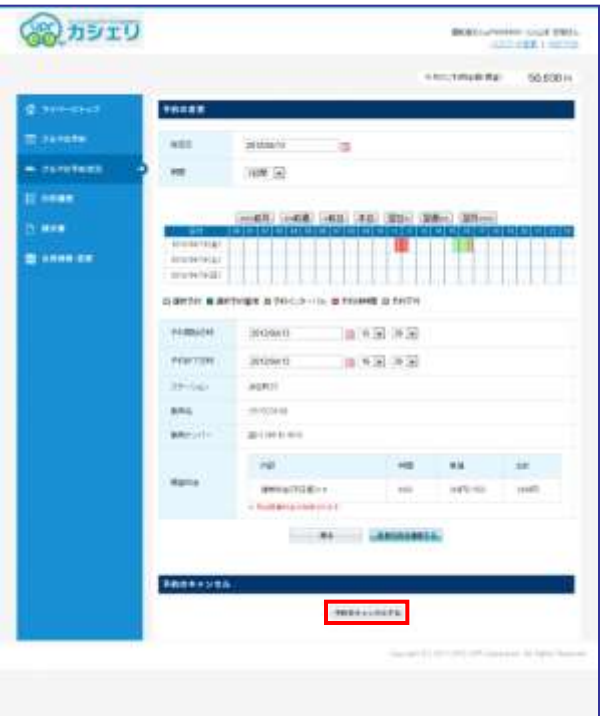

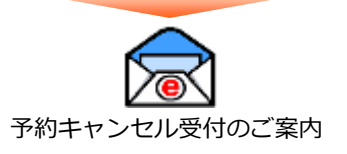

### モバイルサイトにログインする

### 運転者ID(11桁)でログインしてください。

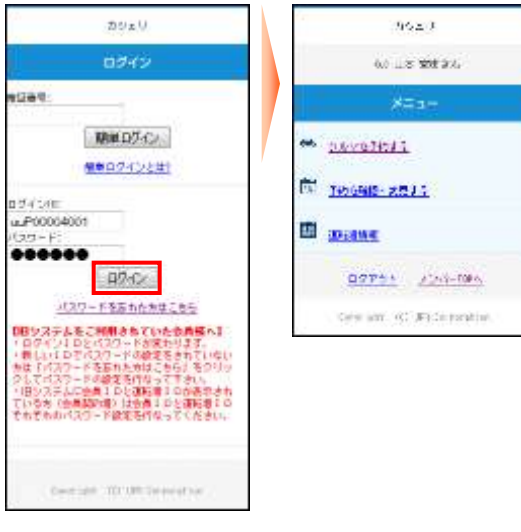

モバイルサイトにアクセスしてください。
 ログイン画面が表示されますので「運転者ID」と「パスワード」を入力して[ログイン]を押してください。
 ログインに成功するとメニューが表示されます。

パスワードを忘れた場合は「パスワードを忘れた方はこちら」をクリックしてください。登録済みメールアドレスに初期パスワードが送信されます。初期パスワードでログインしてパスワードの再設定を行ってください。

▲ パスワードはカーシェアリング担当窓口に問い合わせてもお教えできませんのでご注意ください。 パスワードを忘れてしまった場合は、ログイン画面の「パスワードを忘れた方はこちら」をクリックして、 ご自身でパスワードの初期化を行ってください。

### パスワードを変更する

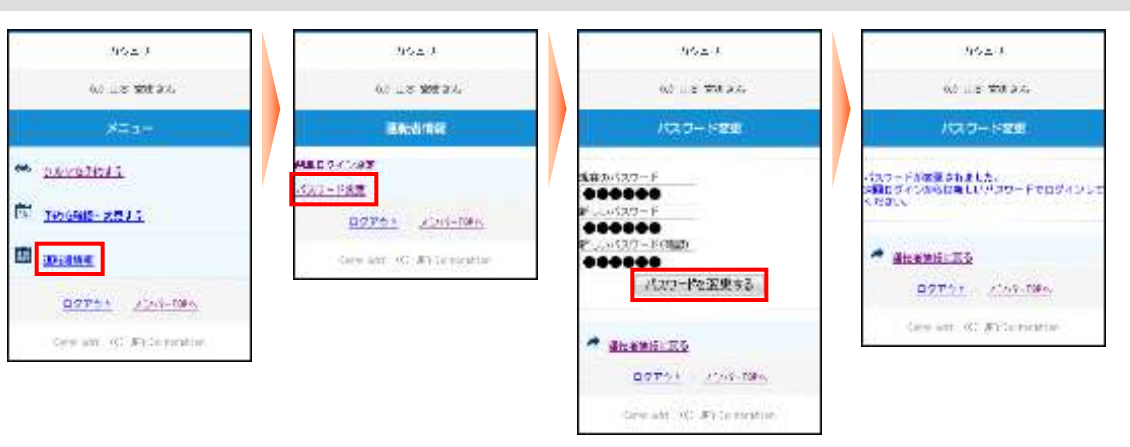

- モバイルサイトにログインして、メニュー画面で「運転者情報」を押してください。
- 「運転者情報」画面で「パスワード変更」を押してください。
- 「パスワード変更画面」で現在のパスワードと新しいパスワードを入力して[パスワードを変更する]を押してください。
- パスワードの変更完了画面が表示されます。
   次回ログインからは新しいパスワードでログインできます。

### 簡単ログインを設定する

運転者ID(11桁)でログインしてください。

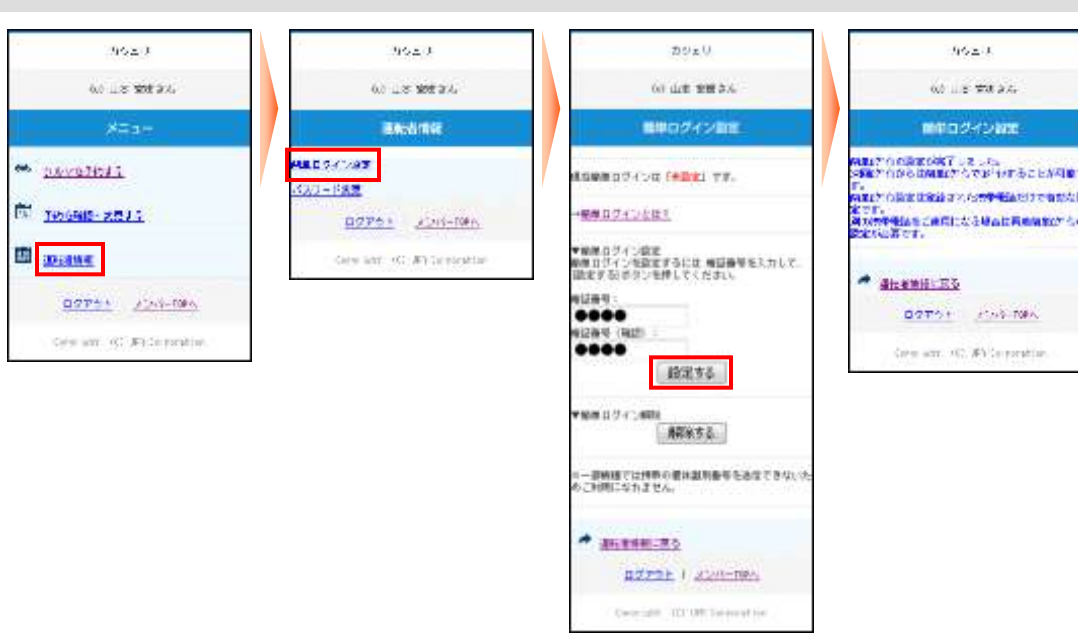

- モバイルサイトにログインして、メニュー画面で「運転者情報」を押してください。
- 「運転者情報」画面で「パスワード変更」を選択してください。
- 「簡単ログイン設定」画面で4桁以上の暗証番号を入力して[設定する]を押してください。
- 簡単ログインの設定完了画面が表示されます。
   次回ログインからは、簡単ログインでログインすることが可能です。

簡単ログインとは?

#### 【スマートフォン】

スマートフォンのcookieにログインIDを保存することにより、ログインID、パスワードの入力を省略するものです。

但し、本システムではスマートフォン紛失時等の安全性を確保するために4桁以上の暗証番号(簡易パス ワード)の登録をお願いしています。

※この機能をお使いいただくにはブラウザーの設定を「cookie(クッキー)を受け入れる」に設定してください。 ※簡単ログインの有効期間は、最終ログイン日より30日間です。

#### 【携帯電話】

携帯電話の個体識別番号を送信することにより、ログインID、パスワードの入力を省略するものです。 但し、本システムでは携帯電話紛失時等の安全性を確保するために4桁以上の暗証番号(簡易パスワード) の登録をお願いしています。

※個体識別番号には電話番号などの個人情報は含まれません。

※一部機種では携帯電話の個体識別番号を送信できないためご利用になれない場合があります。

※端末情報送信拒否設定にしている場合もお使い頂けません。

 $\wedge$ 

 ✓ 簡単ログインの設定は利用者の責任のもと行ってください。スマートフォン、携帯電話の紛失等により 発生した損害について、当社は一切責任を追わないものとします。

✓ スマートフォン、または携帯電話を変更(機種変更等)された場合は、新しいスマートフォン、または 携帯電話には簡単ログインの設定は引き継がれません。通常のログインIDとパスワードでログインして、 簡単ログインの設定を解除して、再度簡単ログインの設定を行ってください。

### 新規に予約する

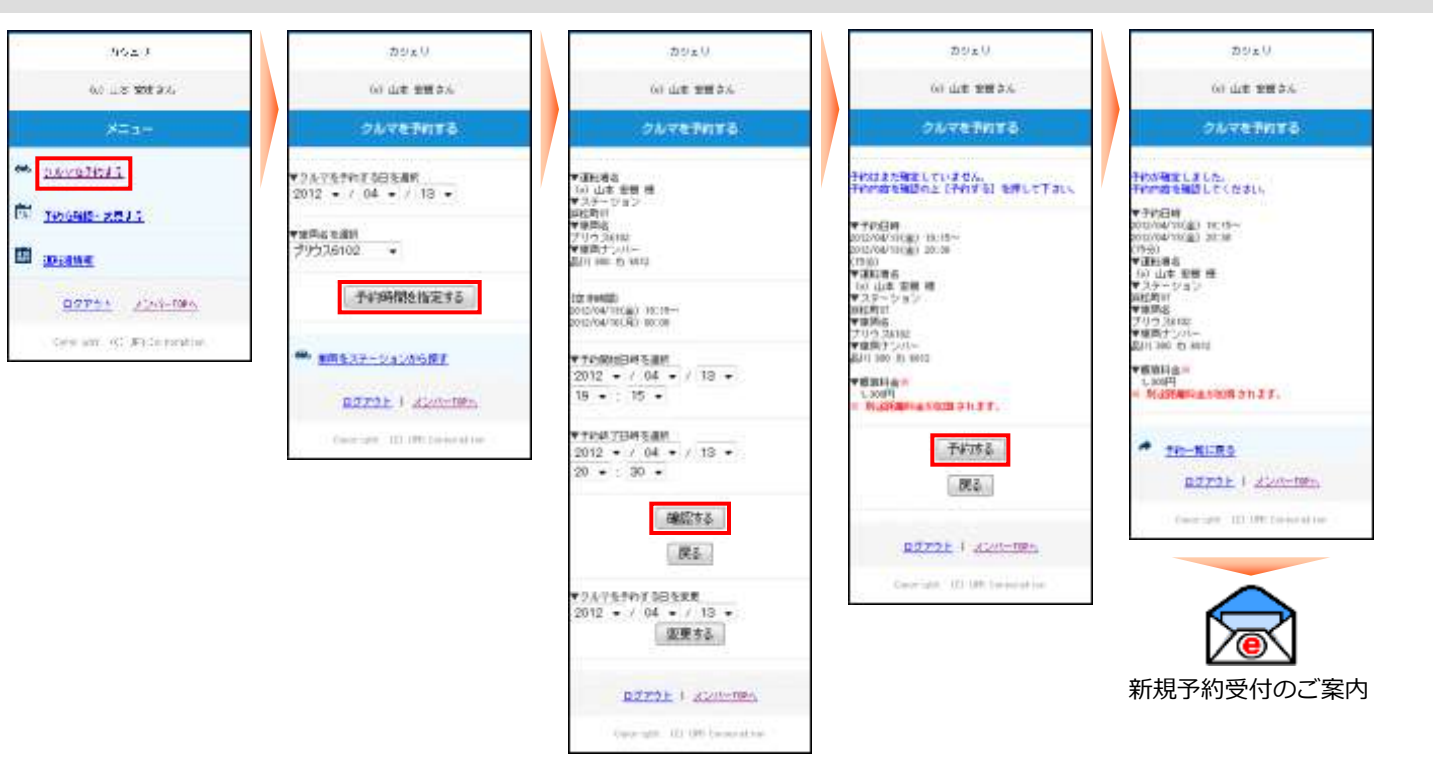

- モバイルサイトにログインしてメニュー画面から「クルマを予約する」を選択してください。
- 予約したい日付と車両名を選択して[予約時間を指定する]を押してください。
- ●「予約開始日時」「予約終了日時」をリストから選択して [確認する] を押してください。
- 予約内容の確認画面が表示されますので [予約する] を押してください。
- 新規予約が確定すると、予約した運転者に「新規予約受付のご案内」メールが送信されます。

### 予約を変更する

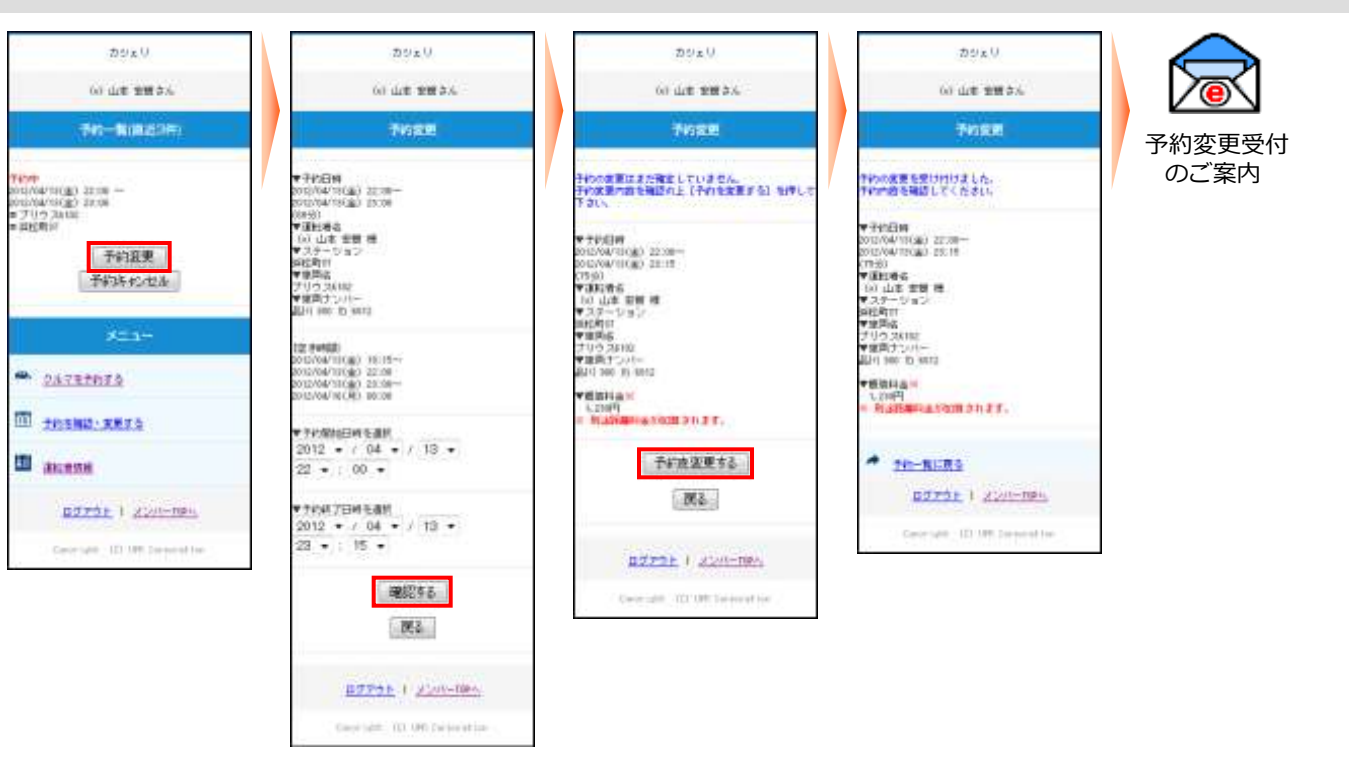

モバイルサイトにログインしてください。
 予約がある場合は、直近3件の予約一覧がメニューの上に表示されます。
 予約一覧(直近3件)に変更したい予約が表示されていない場合は、メニューの「予約を確認・変更する」を押してください。すべての予約が表示されます。
 変更したい予約の[予約変更]を押してください。

- 予約変更画面で「予約開始日時」と「予約終了日時」をリストから選択して [確認する] を押してください。
- 予約内容の確認画面が表示されますので[予約を変更する]を押してください。
- 予約変更が確定すると、予約した運転者に「予約変更受付のご案内」メールが送信されます。

### 予約をキャンセルする

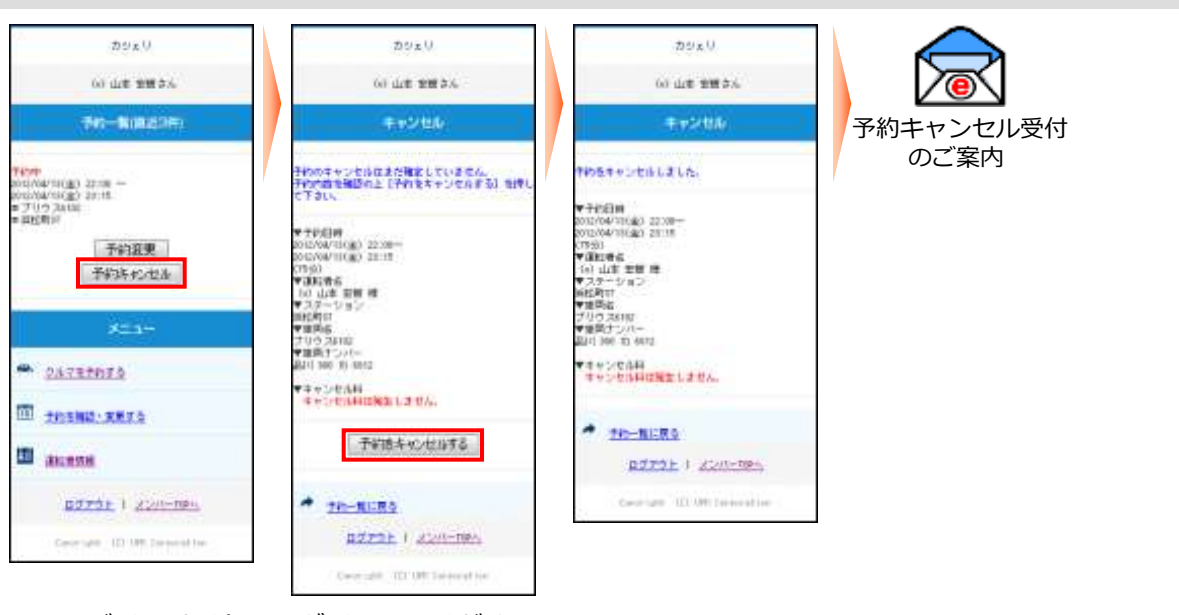

- モバイルサイトにログインしてください。
   予約がある場合は、直近3件の予約一覧がメニューの上に表示されます。
   予約一覧(直近3件)にキャンセルしたい予約が表示されていない場合は、メニューの「予約を確認・変更する」
   を押してください。すべての予約が表示されます。
   キャンセルしたい予約の[予約キャンセル]を押してください。
- 予約内容の確認画面が表示されますので [予約をキャンセルする] を押してください。
- 予約キャンセルが確定すると、運転者のメールに「予約キャンセル受付のご案内」メールが送信されます。

#### 利用開始

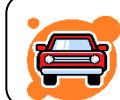

### 予約したクルマのあるステーションへ行き、クルマの前でモバイル端末(携帯電話、ス マートフォン)、またはカードタッチでドア開錠を行います。

- 1. 予約時間の14分前からご利用頂けます。(予約開始時刻までのご利用は無料です。)
- 2. 乗車前に、車体の傷やタイヤのパンク等が無いかご確認ください。 異常がある場合は、カーシェアリング担当窓口までご連絡ください。 ご連絡がないまま、ご利用後にそれらが見つかった場合は会員のご利用中におきたものとさせて頂きます。
- 3. 充電コネクタが差し込んだままになっている場合、外して充電スタンドに戻して下さい。
- 4. モバイルサイト、またはカードタッチで利用開始操作を行いドアを開錠します。 利用開始操作後、センターと通信を開始します。予約が確認できたらクルマのハザードランプが2回点滅し、ドア ロックが解除されます。(およそ10秒)
- 5. グローブボックス内にあるキーボックスから「エンジンキー」を取り出します。 エンジンキーはコネクタで接続されています。コネクタの付け根を持ち、引き抜いてください。
- 6. エンジンキーを用いて通常のクルマと同じように運転します。

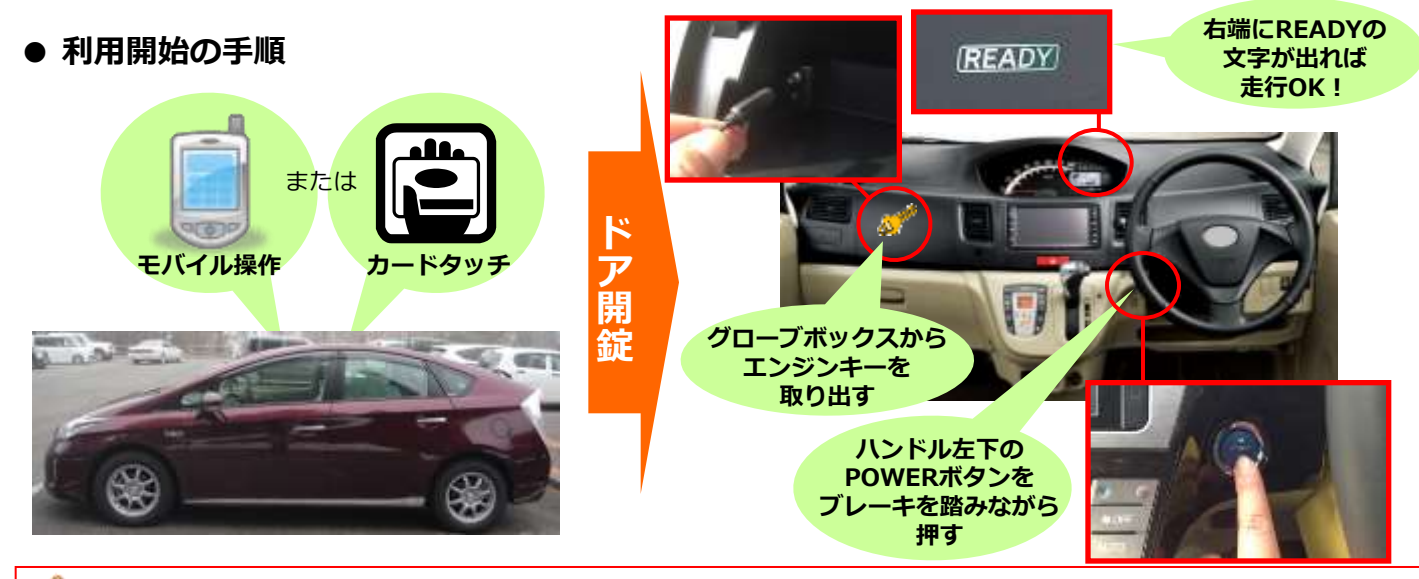

#### 利用開始時の注意事項

Т

- カードリーダーをご使用の場合、カードリーダーは予約開始時刻の14分前から点滅を開始しますが、利用 開始をされない場合、点滅開始から45分後に消灯します。消灯した場合は、カードタッチによる利用開始 はできません。モバイルサイトからの操作で利用開始操作をしてください。 この場合、利用終了時にもカードリーダーは点滅しませんので、モバイルサイトからの操作で利用終了操作 をしてください。
- ✓ 利用開始操作によってドアが開錠されたら、速やかにドアを開けて乗車してください。 ドア開錠後、1分以上ドアを開けずに放置すると、自動的にロックされる場合があります。 この場合は、利用終了操作をして再度予約を取り直していただく必要があります。
- ✓ 車両に乗車したら、速やかにグローブボックスからエンジンキーを取り出してください。 すぐに、エンジンをかけない場合でもエンジンキーは取り出してください。 利用開始操作によるドア開錠から10分以内にエンジンキーを取り出さなかった場合、セキュリティ機能が 作動して、ドアがロックされエンジンがかからなくなります。
- ✓ スマートキー(エンジンキーを差し込まなくてもエンジン始動できる車両)であっても、利用開始時のドア 開錠後には、速やかにグローブボックスからエンジンキーを取り出してください。 利用開始操作によるドア開錠から10分以内にエンジンキーを取り出さなかった場合、セキュリティ機能が 作動して、ドアがロックされエンジンがかからなくなります。

### ● モバイルサイトから利用開始する場合

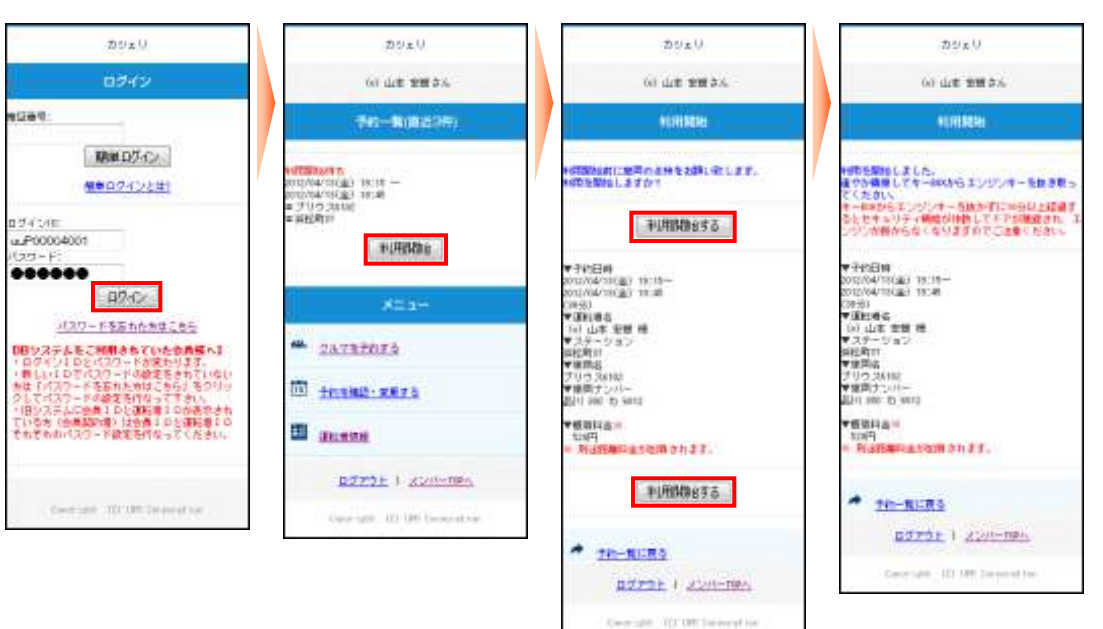

- モバイルサイトにログインしてください。
- 利用開始可能な予約がある場合は、予約一覧(直近3件)に[利用開始]ボタンが表示されます。
   [利用開始]を押してください。
- 利用開始確認画面が表示されます。
   利用を開始する場合は[利用開始する]を押してください。
- 10秒程でドアロックが解除されて利用開始画面が表示されます。
- カードタッチで利用開始する場合

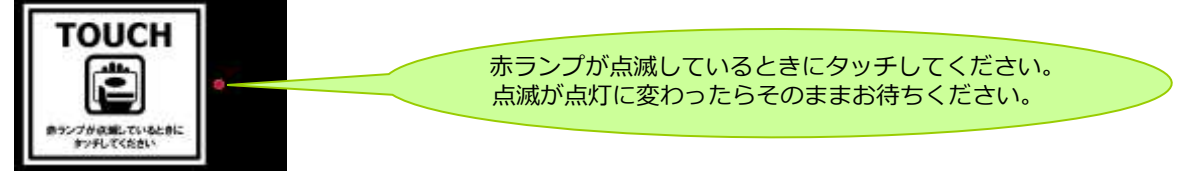

- カードリーダーの赤いランプが点滅していることを確認します。
   カードリーダーは予約開始時刻の14分前から点滅を開始します。
- カードリーダーにカードまたはモバイル端末をタッチしてください。
   赤いランプが点滅から点灯に変われば利用開始のための通信が開始され、10秒程でドアが開錠されます。
  - ※ カードタッチで車両操作ができるのは、カードリーダー搭載車両のみです。
  - ※ カードタッチで車両操作をするには、事前にカード情報(IDm情報)の登録が必要です。
  - 登録可能なカードはFeliCaチップ内蔵のカード、携帯電話(おサイフケータイなど)です。

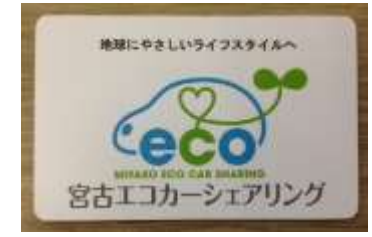

弊社オリジナルICカードです。入会後宮古駅前の窓口でお渡し します。オンライン会員手続きを済まされた方で、宮古駅前に 立寄ることが出来ない方は、下記メールに郵送希望をご連絡 下さい。連絡到着後1週間以内に郵送致します。 Email info@miyako-ecocar.com

### 利用中

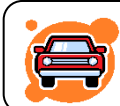

### 利用中は通常のクルマと同様「エンジンキー」によりドアロックを行ってください。

- ✓ 利用開始と利用終了(返却)以外は、通常のクルマと全く同じです。
- ✓ クルマから一時的に離れるときは、エンジンキーを使ってドアをロックし、 戻ってきたらエンジンキーでドアを開けてください。
- ✓利用中は、モバイル端末によるドアの開閉は必要ありませんのでご注意くださ。 い。
- ✓ 返却が遅れそうなときは予約時間内にモバイルサイトで予約の延長手続きを 行ってください。次の方の予約が入っていない場合は2回まで延長ができます。 予約時間の短縮はできません。

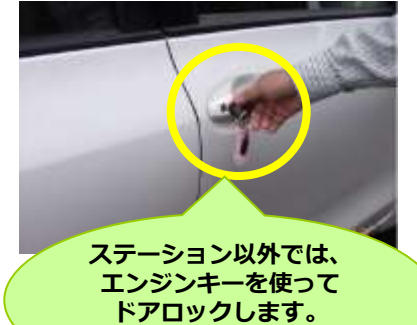

(リモコンの使用もOK!)

✓ 利用終了時刻10分前に車内ブザー(ピー)が鳴ります。

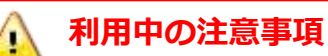

利用中はエンジンキーをグローブボックスに返却(コネクタに差し込み)しないでください。 誤ってコネクタに差し込んでしまった場合は、速やかに抜き取ってください。 コネクタに差し込んだまま10分経過すると、セキュリティ機能が作動して、ドアがロックされエンジンが かからなくなります。

✓ 利用終了時間(返却時間)は必ずお守りください。 やむを得ない事情で時間内に返却できない場合は、延長操作によって予約時間を延長するか、延長できない 場合は、予約時間内にカーシェアリング担当窓口に電話連絡をしてください。

### ● 予約を延長する

| ±0±0                                                                                                    | D9zV                                                                                                    | DULU.                                                                                                    | 20×0                                                                                                    | tox V                                                                                                    |
|----------------------------------------------------------------------------------------------------|----------------------------------------------------------------------------------------------------|----------------------------------------------------------------------------------------------------|----------------------------------------------------------------------------------------------------|----------------------------------------------------------------------------------------------------|
| 0242                                                                                                    | 60 448 228 2.4                                                                                                    | 60 dat tet 2.4                                                                                                    | (v) dr# ### \$%                                                                                                    | 60 dat 100 3.4                                                                                                    |
| 1294                                                                                                    | 747-R(8:23%)                                                                                                    | Pinta                                                                                                    | Pinka                                                                                                    | Trille                                                                                                    |
| 8840745281<br>9860745281<br>054528<br>055458<br>055458<br>055458<br>055458<br>055458                                                                                                    | etter<br>DSN/W180(2) 19:19 -<br>DSN/W180(2) 19:19 -<br>= 1/1/3 and<br>= 1/1/3 and<br>= sitting<br>= sitting<br>= sitting<br>= sitting<br>= 1/2/3<br>= 5/3<br>= 5/3 | <ul> <li>▼子(10日時)</li> <li>&gt;&gt;&gt;&gt;&gt;&gt;&gt;&gt;&gt;&gt;&gt;&gt;&gt;&gt;&gt;&gt;&gt;&gt;&gt;&gt;&gt;&gt;&gt;&gt;&gt;&gt;&gt;&gt;&gt;&gt;&gt;&gt;</li></ul> | そうから総合によった確定していません。<br>そうから加きを結めたしていません。<br>そうから加きを結めたしていません。<br>いい<br>からいないないないた。<br>とうないないないない。<br>とのないないないない。<br>とのないないないない。<br>とのないないないない。<br>そうから、<br>しのないないない。<br>そうから、<br>しのないないない。<br>そうから、<br>しのないないない。<br>そうから、<br>そうから、<br>そうか。<br>そうから、<br>そうから、<br>そうから、<br>そうから、<br>そうから、<br>そうから、<br>そうから、<br>そうから、<br>そうから、<br>そうから、<br>そうから、<br>そうから、<br>そうから、<br>そうから、<br>そうから、<br>そうから、<br>そうから、<br>そうから、<br>そうから、<br>そうから、<br>そうから、<br>そうから、<br>そうから、<br>そうから、<br>そうから、<br>そうから、<br>そうか。<br>そうから、<br>そうから、<br>そうから、<br>そうから、<br>そうから、<br>そうから、<br>そうからの<br>う<br>うか。<br>うから、<br>そうから、<br>そうから<br>うから、<br>そうから<br>そうから<br>う<br>う<br>うか。<br>う<br>う<br>う<br>う<br>う<br>う<br>う<br>う<br>う<br>う<br>う<br>う<br>う<br>う<br>う<br>う                                                                                                    | そのの場合を起こしてよした。<br>その内容を起こしてよした。<br>その内容を起こしてよるよい。<br>でそれ日期<br>のロバルが可な品では、10.00<br>くのかが、10.00<br>である。<br>である。<br>のしたである。<br>のとなっていまって、<br>のとなっていまって、<br>のとなって、<br>ので、<br>ので、<br>ので、<br>ので、<br>ので、<br>ので、<br>ので、<br>ので、<br>ので、<br>ので                                                                                                    |
| <u>1277-F冬島か合大生ときに</u><br>1892月本まで1981年までいたた内部へ1<br>10月21日をパンクードが設定されていない<br>18月21日でパンクードが設定されていない<br>18月27日になったい<br>18月27日になったり、2月21日のの表した。<br>18月27日になったり、2月21日のの表した。<br>18月27日になったのであり、2月21日のの表した。<br>18月27日のあり、2月21日のの表した。<br>18月27日のの表した。<br>18月27日のあり、2月21日のの表した。<br>18月27日のあり、2月21日のの表した。<br>18月27日のあり、2月21日のの表した。<br>18月27日のあり、2月21日のの表した。<br>18月27日のあり、2月21日のの表した。<br>18月27日のあり、2月21日のの表した。<br>18月27日のあり、2月21日のの表した。<br>18月27日のあり、2月21日のの表した。<br>18月27日のあり、2月21日のあり、2月21日のの表した。<br>18月27日のあり、2月21日のあり、2月21日のの表した。<br>18月27日のあり、2月21日のの表した。<br>18月27日のあり、2月21日ののまり、2月21日のまた。<br>18月27日のあり、2月21日ののまた。<br>18月27日のまた。<br>18月27日の11月27日のまた。<br>18月27日の18 | X=1-<br>* 2ATBIDIA                                                                                                    | (2) (PHNR)<br>DOLENIA CE(2) (10:05<br>DOLENIA CE(2) (0:06<br>W FHISTOLENI<br>DOLENIA CHART 10:11                                                                      | <ul> <li>***:100-33:00</li> <li>**:200-33:00</li> <li>**:200-30:00</li> <li>**:200-30:00</li> <li>**:200-30:00</li> <li>**</li></ul> | プロー241111<br>● (11):5:2010-<br>説(11):00:05:0512<br>● 戦闘員画は<br>200月<br>● 新会社開発を直行の別かれます。                                                                                                    |
| Checkeller TO UR Second on                                                                                                    | D HERE                                                                                                    | • TOUR 7DH 5.8M<br>2012 • / 04 • / 13 •<br>20 • : 00 •                                                                                                    | 千年次は長さる                                                                                                    | 10-RURS     DITTS 1 ZUIL-NRS     Concept ID IN Depending                                                                                                    |
|                                                                                                    | Queright 12 (46 (executive                                                                                                    | · 建設する                                                                                                    | REFER 1 acatemps<br>Over all 10100 becaution                                                                                                    |                                                                                                    |
|                                                                                                    |                                                                                                    | Concrete AD UP Department                                                                                                    |                                                                                                    | どので、     第一日ので、     第一日ので、     第二日のので、     第二日のので、     11 日のので、     11 日のので、     11 日のので、     11 日のので、     11 日のので、     11 日のので、     11 日のので、     11 日のので、     11 日のので、     11 日のので、     11 日のので、     11 日のので、     11 日のので、     11 日のので、     11 日のので、     11 日のので、     11 日のので、     11 日のので、     11 日のので、     11 日のので、     11 日のので、     11 日のので、     11 日ののので、     11 日のので、     11 日のので、     11 日のので、     11 日のので、     11 日のので、     11 日のので、     11 日のので、     11 日のので、     11 日のので、     11 日ののので、     11 日ののので、     11 日ののので、     11 日ののので、     11 日ののので、     11 日ののので、     11 日ののので、     11 日ののので、     11 日ののので、     11 日のののので、     11 日ののので、     11 日のののので、     11 日のののので、     11 日ののののののののののののののののののののののののののののののの |

- モバイルサイトにログインしてください。
- 利用中の予約がある場合は、予約一覧(直近3件)に[利用終了] [延長] [15分延長] ボタンが表示されます。

時刻を指定して延長する場合は[延長]を、15分だけ延長する場合は[15分延長]を押してください。 延長操作は利用開始操作から利用終了時刻までに2回のみ行えます。

● 利用終了日時を選択してください。

[15分延長]の場合は利用終了日時は選択できないためこの画面は表示されません。

- 延長確認画面が表示されます。 [予約を延長する] を押してください。
- 延長確定画面が表示されます。
- 予約延長が確定すると、運転者のメールに「予約延長受付のご案内」メールが送信されます。

### ● 利用中にブザー(ピー)が鳴った際の対応

返却予定時刻の10分前から10分間隔でブザー(ピー)が鳴ります。

延長が必要な場合は車両を安全な場所に停めてから予約時間の延長をしてください。

既に延長を2回行っていて延長ができない場合は必ずカーシェアリング担当窓口に連絡してください。

返却予定時間を過ぎてしまった場合、予約の延長はできませんのでご注意ください。(超過料金を頂きます。)

#### 利用終了(返却)

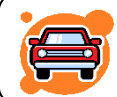

予約時間内にクルマをステーションへ戻し、返却手続きを行います。 クルマは必ず利用を開始したステーションにお戻しください。

- 1. 車両を所定の位置に駐車して、エンジンを停止します。
- 2. エンジンキーをグローブボックス内のキーボックスコネクタに奥まで確実に差し込みます。
- 3. 車内外のライトが消えていること、サイドブレーキをかけた(踏んだ)ことを確認します。
  - (サイドブレーキをかけ忘れると利用終了できません。)
- 4. 車内に忘れ物がない事を確認して降車し、ドアを閉めます。
   (半ドアの場合、利用終了できません。)
- モバイルサイト、またはカードタッチで利用終了操作を行いドアを施錠します。
   利用終了操作後、センターと通信を開始します。車両の状態が確認できたらクルマのハザードランプが1回点滅し、 ドアが施錠されます。
   システムがエンジン・キーボックス・サイドブレーキ・半ドアのチェック、及び車両の位置情報の送信を行うため、

システムかエンジン・キーホックス・サイドフレーキ・半ドアのチェック、及び車両の位置情報の送信を行うため、 施錠まで20~30秒程かかります。

6. 正常終了すると、運転者の登録アドレスに「利用終了受付のご案内」が送信されます。 メールが届かない場合は正常に利用終了できていない可能性があります。 クルマのドアを確認して施錠されていない場合は再度利用終了操作を行ってください。

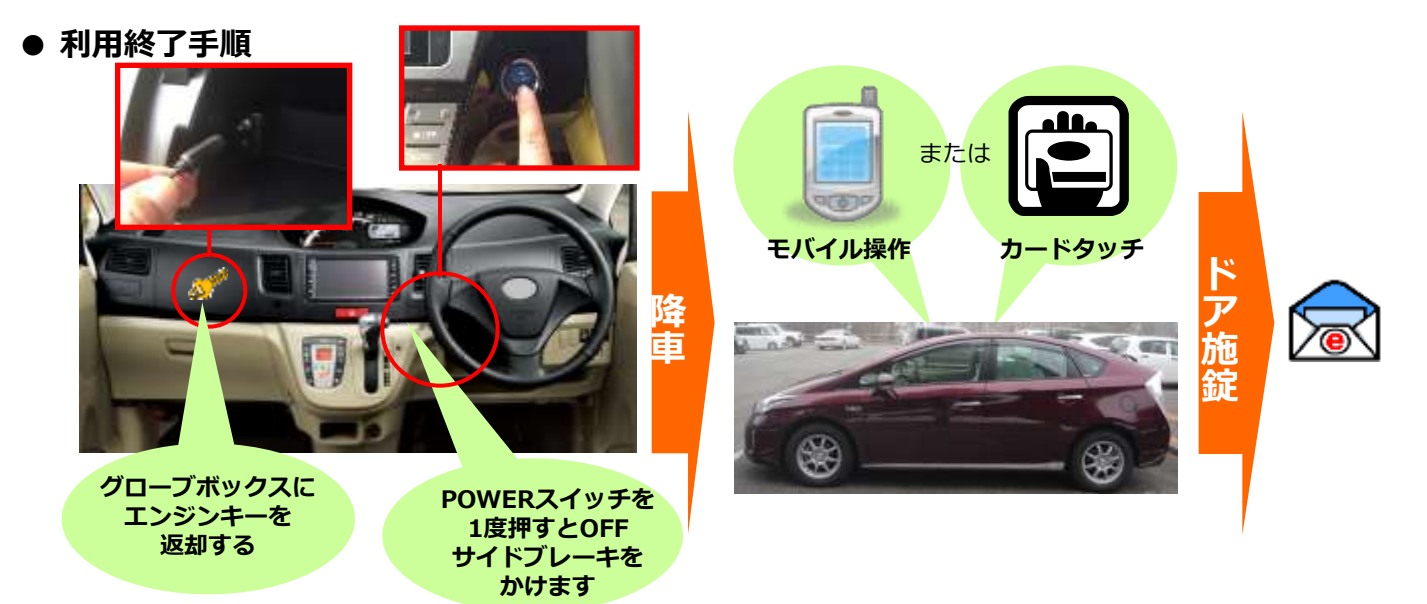

#### ● 利用終了後には「充電」をお願いします。

- ※ 各ステーションには充電スタンドが設置されております。利用終了施錠後に充電作業をお願いします。 (施錠せずに充電を開始すると施錠作業が出来ません。必ず先に施錠・終了作業をお願いします。)
- 1. 充電スタンドのパネルにタッチし、左右のコネクタのどちらかを選びます。(表示上段が右、下段が左)
- 2. パネルに暗証番号入力の表示がでますので、給電口にある「暗証番号一覧」を確認し入力します。(3ケタ数字)
- 3. 認証に成功後、充電時間は「制限なし」を選択して決定を押します。
- 4. 充電器からコネクタを外します。(コネクタ上部の銀色ボタンを押しながら外して下さい)
- 5. 巻きつけてあるケーブルを外し、車両の給電口(押せば開きます)にコネクタを差し込んで下さい。 (カチッと音がするまで差し込んで下さい。)
- 6. 以上が手順です。充電器はそのままにしておいて構いません。充電完了後スタッフがコネクタを外すか、次の利用 者が外すことになります。

### ●モバイルサイトから利用終了する場合

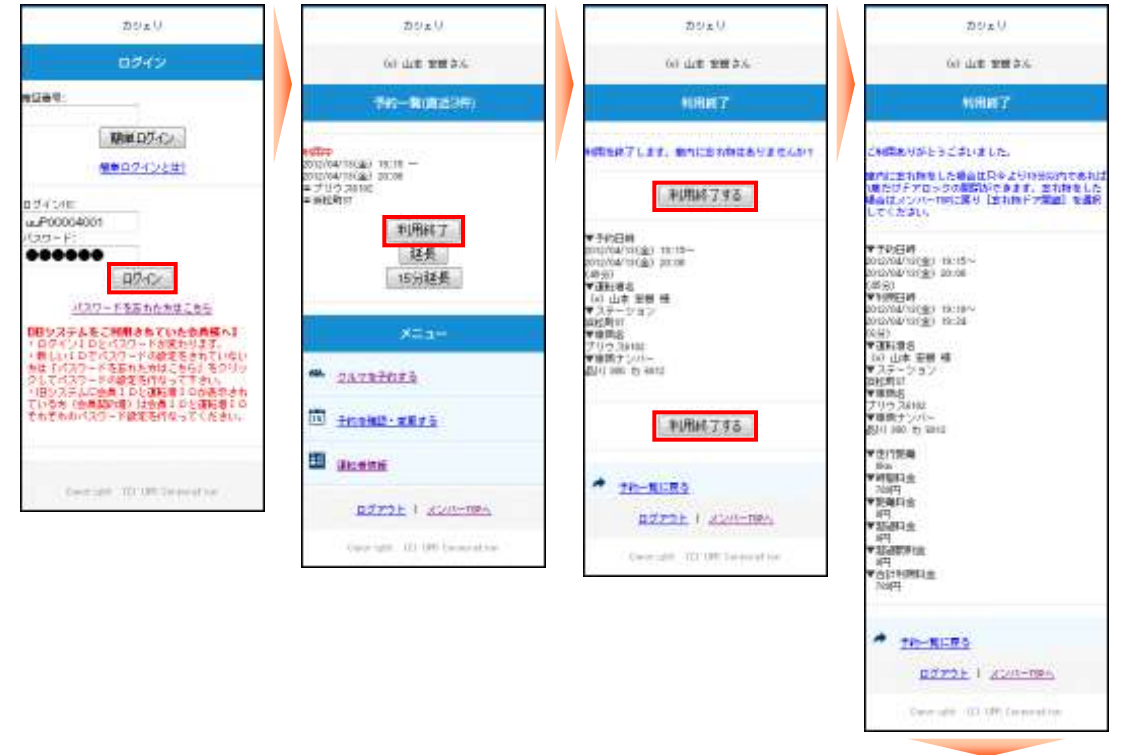

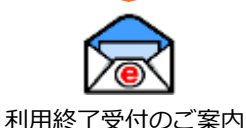

- モバイルサイトにログインしてください。
- 利用中の予約がある場合は、予約一覧(直近3件)に[利用終了]ボタンが表示されます。
   利用終了の準備ができたら[利用終了]を押してください。
- 利用終了確認画面が表示されます。
- [利用終了する] を押してください。
- 20秒~30秒程でドアが施錠されて利用終了画面が表示されます。
- 運転者の登録アドレスに「利用終了受付のご案内」メールが送信されます。
- カードタッチで利用終了する場合

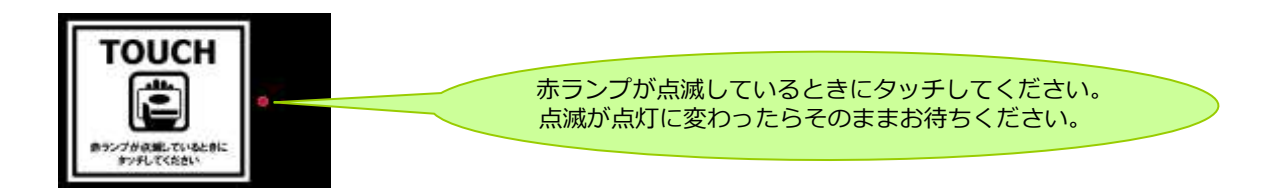

- エンジンキーをグローブボックスに返却して、車両が利用終了できる状態になるとカードリーダーが点滅します。
- カードリーダーにカードをタッチしてください。赤いランプが点滅から点灯に変われば利用終了のための通信が開始され、20秒~30秒程でドアが施錠されます。
- 運転者の登録アドレスに「利用終了受付のご案内」メールが送信されます。

### ● 利用終了できない場合は?

ハザードランプが点滅し、ブザー(ピー)が鳴ります。(一定時間で停止します。) モバイル操作の場合はエラーメッセージが表示されます。 以下の項目を確認して利用終了操作を再度やり直してください。

- ①エンジンは停止していますか?
- ②エンジンキーはグローブボックスのキーコネクターに確実に差し込んでいますか?
- ③サイドブレーキは引かれていますか?
- ④すべてのドアが確実に閉まっていますか?

### ●車内に忘れ物をしてしまったら・・・

#### 運転者ID(11桁)でログインしてください。

利用終了(返却)より10分以内であればモバイル端末、またはカードタッチによりドア開錠が1度だけ可能です。

### 【モバイルサイトからドア開錠・施錠する】

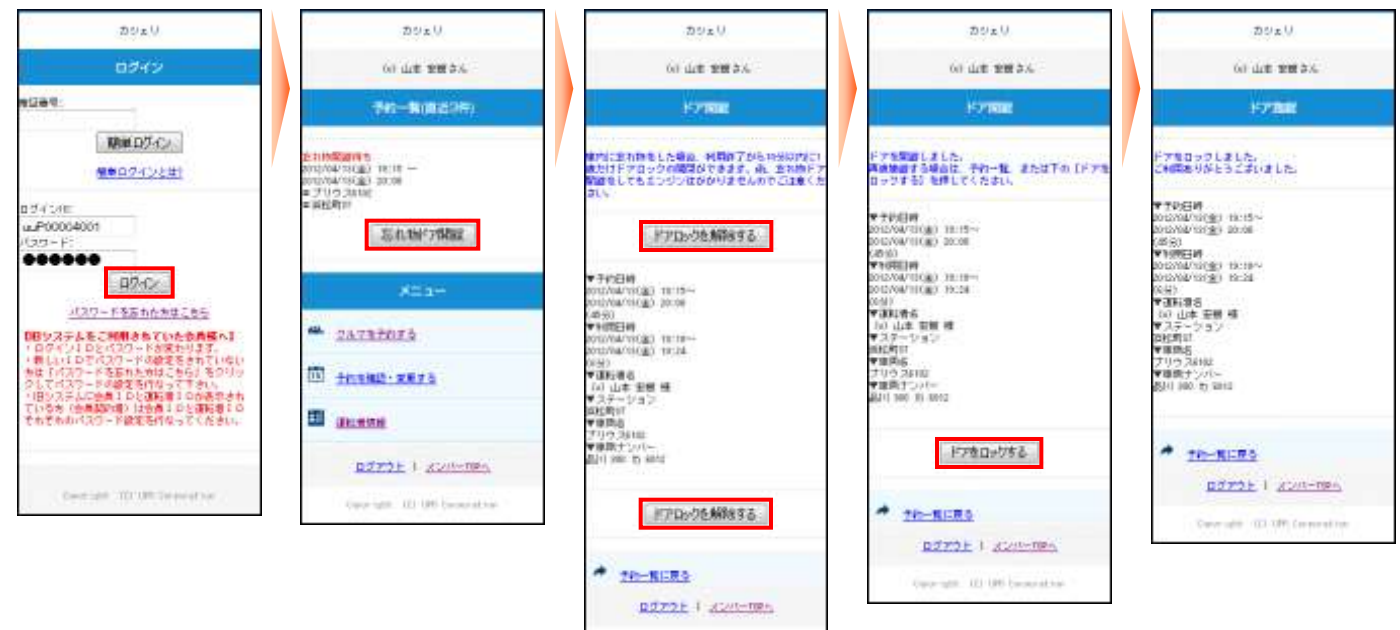

- モバイルサイトにログインしてください。
- 利用終了操作から10分以内の予約がある場合、「予約一覧(直近3件)」に[忘れ物ドア開錠]ボタンが表示されます。[忘れ物ドア開錠]を押してください。

Carolinate 121 188: Landon at in-

- ドア開錠のための通信が開始され、10秒程でドアが開錠されます。
- 忘れ物を取り出したら再度ドアをロックします。
   [ドアをロックする]を押してください。20秒~30秒程でドアが施錠されます。
   TOP画面に戻った場合は「予約一覧(直近3件)」の「施錠」を押して、「ドアをロックする」を押してください
  - 。20秒~30秒程でドアが施錠されます。

### 【カードタッチでドア開錠・施錠する】

1

- 利用終了操作から10分間はカードリーダーが点滅しています。
   この間にカードタッチをしてください。
- ドア開錠のための通信が開始され、10秒程でドアが開錠されます。
- 忘れ物を取り出したら、ドアを閉めて、カードタッチをします。
   ドア施錠のための通信が開始され20秒~30秒程でドアが施錠されてカードリーダーが消灯します。

[忘れ物ドア開錠] でドアを開けた場合、セキュリティ機能が作動していますのでエンジンはかかりません。

### 給油について

会員にてガソリン代の負担はありませんが、ガソリンの燃料計が残り、1/3程度を示しましたら、次の利用者の ために給油をお願いします。 給油をして頂いた会員には、1回あたりの給油量が20リットル以上の場合に限り 利用料金から200円の割引 をさせて頂きます。

#### 給油カードをご利用の場合

- 車内のグローブボックス、または小物入れ内に「給油カード」があります。
- ガソリンスタンドで「納品書兼領収書」を受け取り、お名前(カタカナ・フルネーム)をご記入のうえ「グローブ ボックス内」にカードと一緒に収納してください。
- 領収書が無いと割引サービスができません。
  - ■給油には、有人のスタンドをご利用ください。
    ■利用可能なスタンド系列はカードをご参照ください。
  - ■車両限定の給油機能付となっております。 他の車両では使えません。

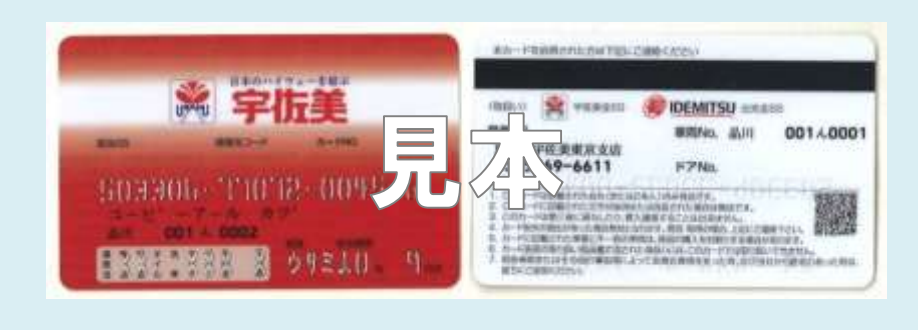

緊急に給油が必要な場合(非常時のみ。原則、車載給油カードで給油してください。)

- 立替払いで給油をお願いします。※この場合、割引サービスは致しません。
- ガソリンスタンドで「納品書兼領収書」を受け取りお持ちください。
- お手数ですが、給油した旨を当社までご連絡ください。
- 後日、「納品書兼領収書」と引き換えにご精算させて頂きます。
- 領収書が無いと精算ができません。

### エコドライブの推進

弊社の車両は電気だけでも約20km走行できるプラグインハイブリットエコカーを使用しております。運転時は 「EV-MODE」と「ECO-MODE」での走行に心がけましょう。常に環境のことを考えながら、地域の自然環境維持 継続を目指してまいります。

やさしい発進を心がけましょう。
 加減速の少ない運転を心がけましょう。
 早めのアクセルオフを心がけましょう。
 エアコンの使用を控えめにしましょう。
 無用なアイドリングは止めましょう。

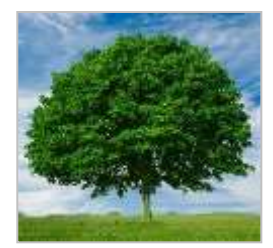

以上を励行して頂ければ、ガソリンの消費を抑制できます。ひいては温室効果ガス(CO2等)の削減に寄与します。

# 8.利用履歴を確認する

### 利用履歴を確認する

| (の)カシェリ    |           |                                |                                  | 36.0                          |        | 14 236  |
|------------|-----------|--------------------------------|----------------------------------|-------------------------------|--------|---------|
|            | _         |                                |                                  | 100000                        | ***    | 1.312 - |
| @ 310-CF-7 | ILER-     |                                |                                  |                               |        |         |
|            | -24.61    | PHON                           | HALLING                          | 8866<br>(27-3/628             | -20004 |         |
|            | udAT<br># | 00100-1021 NR                  | 100341328-1018<br>10036-558-1018 | ALCOHOL PLE                   |        | -       |
| pasan -    | ****      | 2010/100100-                   | NUMBER OF                        | 19/52.000                     |        | 100     |
| 3 888      | ****      |                                | analysis and the second          | MARCEN.                       | i i es | -       |
|            | *         | mula taki ike-<br>mula taki ke | 1011/101/1010/1010               | A-01-018<br>#4617(\$1000      | - 141  | -       |
|            | *         |                                |                                  | 1000-000<br>Reported (\$ 100) | - 19   | -       |
|            | inter a   | 1012-00-1030-018-              | INDERFORMENTS                    | 8105-018<br>8401-8400         | 145    | -       |

#### 会員ID(8桁)、または運転者ID(11桁)でログインしてください。

パソコンサイトにログインしてください。

- メニューの [利用履歴] を選択すると利用履歴が表示されます。
- 利用実績の詳細を確認する場合は [詳細] を押してください。

#### 【会員IDでログインした場合】

会員本人と登録運転者全員の利用履歴を確認することが可能 です。

#### 【運転者IDでログインした場合】

運転者本人の利用履歴のみ確認できます。

• 利用実績の詳細が表示されます。

ご利用料金に関しては「12.料金表」を参照。

| カシェリ                                        |          |      |                                                          |          | BERT                   | -       |  |
|---------------------------------------------|----------|------|----------------------------------------------------------|----------|------------------------|---------|--|
|                                             |          |      |                                                          |          | 10.000480              | 91312.0 |  |
| 2 (10) - 11 - 11 - 11 - 11 - 11 - 11 - 11 - | -        |      |                                                          |          |                        |         |  |
| Literate.                                   | 1404     | 1110 |                                                          | 1000     |                        |         |  |
|                                             | +4000    | 0.04 | A-10110-1012/14/10100                                    | 10400110 |                        |         |  |
|                                             | 19-340   | 14   |                                                          |          |                        |         |  |
|                                             | 444      |      |                                                          |          |                        |         |  |
| 3 8.88                                      |          |      | Nami                                                     | 100.000  | **                     | ***     |  |
| a summer                                    | mme      |      | *********                                                | - 10     | - militia              | 1499    |  |
|                                             | illine . |      |                                                          |          | 183.64                 | 108     |  |
|                                             | -        |      | 10.0712/14.020-1<br>40.0712/14/020-1<br>40.0712/14/020-1 | - 100    | 100 <sup>40</sup> /100 | 1440    |  |
|                                             | +        |      |                                                          |          |                        |         |  |
|                                             | -        |      |                                                          |          |                        |         |  |
|                                             | _10916   |      |                                                          |          |                        | Array . |  |
|                                             |          |      |                                                          | 10       |                        |         |  |

# 9.請求情報を確認する

### 請求情報を確認する

| の カシェリ                                                                                                    | 80.00 (                                                   |         |
|----------------------------------------------------------------------------------------------------|-----------------------------------------------------------|---------|
|                                                                                                    |                                                           | 9639276 |
| and the second second second second second second second second second second second second second second second | ARA:                                                      |         |
|                                                                                                    | (011 (A + - 1) (A +                                       |         |
| a survitanti<br>Li name                                                                                          | annotation annotation annotation<br>annotation annotation |         |
| yana 🧿                                                                                                    |                                                           |         |
| Connector Connector                                                                                              | Jaa                                                       | 1149    |
|                                                                                                    | Tem .                                                     | 1100    |
|                                                                                                    |                                                           | 100     |
|                                                                                                    | ERANE INFORMATION                                         |         |
|                                                                                                    | AND A REAL PROPERTY AND A REAL PROPERTY AND AND           | -       |
|                                                                                                    | PROVIDER WE REAL WEIGHT AND THE REAL PROVIDER OF          | -       |
|                                                                                                    | HERE AND THE DESIGNATION OF A DESIGNATION                 | -       |
|                                                                                                    | MARKED AND THE PERSON AND THE ADDRESS OF THE              | 1149    |
|                                                                                                    | STREET, STREET, STREET, STREET, STREET, STR               | 199     |

### 会員ID(8桁)でログインしてください。

- パソコンサイトに会員IDでログインしてください。
- メニューの [請求書] を選択してください。
   最新月の請求情報を確認することができます。
- 利用明細を確認する場合は、各明細行の[詳細を開く]を押して ください。

→ 請求情報を確認する場合は、会員ID(8桁)でログインしてください。

ご利用料金に関しては「12.料金表」を参照。

▶ 利用実績の詳細が表示されます。

| HERITAGE DR | animating and - managing in                | - 10  |        | 144 |
|-------------|--------------------------------------------|-------|--------|-----|
|             |                                            |       |        | 11  |
| PROVINGE TH |                                            |       |        | 10  |
| teda        | manifesty and the provide the              |       |        |     |
| 1000        | \$1 (1 * \$2 * \$2 \$2 \$10 \$2 * (10 * *) | (and  |        |     |
| 27-181      | 8467                                       |       |        |     |
| and .       | (10.000-41                                 |       |        |     |
|             | Name                                       | -0.18 | 44     | 42  |
| -81         | 44914(11)                                  | 111   | 207111 | 100 |
| 298110      |                                            | 64    | 1951a  | 1.0 |
| mena        |                                            |       |        |     |
| T-10180     |                                            |       |        |     |
| amore       |                                            |       |        |     |
|             |                                            |       |        |     |

### 会員情報を確認する

| @ <b>D</b> 919 | 7       |                              | BERTS-FRENCE LOLD THE. |
|----------------|---------|------------------------------|------------------------|
|                |         |                              | 10020040000 001312 m   |
|                |         |                              |                        |
|                | 144     | Unite Distances              |                        |
|                | 48      | 4-100000                     | 2 1743 Serve           |
| 12 1000        | Exer.   |                              |                        |
| 15 888         |         | (and committee on the fi     | 3975                   |
| -              | para-s  | #re+5                        | (arris)                |
|                | 444752  | ATTORN FAM.                  | The PLANE AND          |
|                | PARITRE | PLT::::P-(Thelas)            | Concepts sum           |
|                | 268-8   |                              |                        |
|                | 40.41   | 484.1                        |                        |
|                |         | 100728                       |                        |
|                |         | UR103                        | 124413                 |
|                |         | T RELATION                   |                        |
|                |         |                              | 1                      |
|                | 40.01   | ALL STATISTICS               |                        |
|                | SYDIST  | WORKS                        |                        |
|                | CANTER  | and the summer of the second |                        |

### 会員ID(8桁)でログインしてください。

- パソコンサイトにログインしてください。
- メニューの[会員情報・変更]を選択すると会員情報が表示されます。

ログインIDにより、表示される内容、変更、変更申請できる る内容が異なります。詳細は下記の「各種申請」を参照。

ログインIDにより、「会員情報・変更」に表示される内容が異なります。 具体的な変更(直接変更、変更申請)の方法は次頁以降を参照してください。

|            | パソコンサイトに会員IDでログイン |      |      | パソコンサイトに運転者IDでログイン |      |      |  |
|------------|-------------------|------|------|--------------------|------|------|--|
|            | 確認                | 直接変更 | 変更申請 | 確認                 | 直接変更 | 変更申請 |  |
| 会員情報       |                   |      |      |                    |      |      |  |
| 会員名        | 0                 | ×    | ×    | ×                  | ×    | ×    |  |
| 住所         | 0                 | ×    | 0    | ×                  | ×    | ×    |  |
| 電話番号       | 0                 | ×    | 0    | ×                  | ×    | ×    |  |
| 緊急連絡先      | 0                 | ×    | 0    | ×                  | ×    | ×    |  |
| 勤務先名・学校名   | 0                 | ×    | 0    | ×                  | ×    | ×    |  |
| メールアドレス    | 0                 | 0    | ×    | ×                  | ×    | ×    |  |
| 料金プラン      | 0                 | ×    | 0    | ×                  | ×    | ×    |  |
| お支払い方法     | 0                 | ×    | 0    | ×                  | ×    | ×    |  |
| クレジットカード情報 |                   |      |      |                    |      |      |  |
| クレジットカード   | 0                 | 0    | ×    | ×                  | ×    | ×    |  |
| 運転者一覧      |                   |      |      |                    |      |      |  |
| (一覧表示)     | 0                 | —    | —    | ×                  | ×    | ×    |  |
| (運転者の削除)   | -                 | 0    | ×    | ×                  | ×    | ×    |  |
| (運転者の追加登録) | -                 | ×    | 0    | ×                  | ×    | ×    |  |
| 運転者情報      |                   |      |      |                    |      |      |  |
| 運転者名       | ×                 | ×    | ×    | 0                  | ×    | ×    |  |
| 携带電話番号     | ×                 | ×    | ×    | 0                  | 0    | ×    |  |
| メールアドレス    | ×                 | ×    | ×    | 0                  | 0    | ×    |  |
| 免許証番号      | ×                 | ×    | ×    | 0                  | ×    | 0    |  |
| 免許証番号有効期限  | ×                 | ×    | ×    | 0                  | ×    | 0    |  |
| 退会         |                   |      |      |                    |      |      |  |
| (退会申請)     | _                 | ×    | 0    | ×                  | ×    | ×    |  |

### 会員情報を変更する

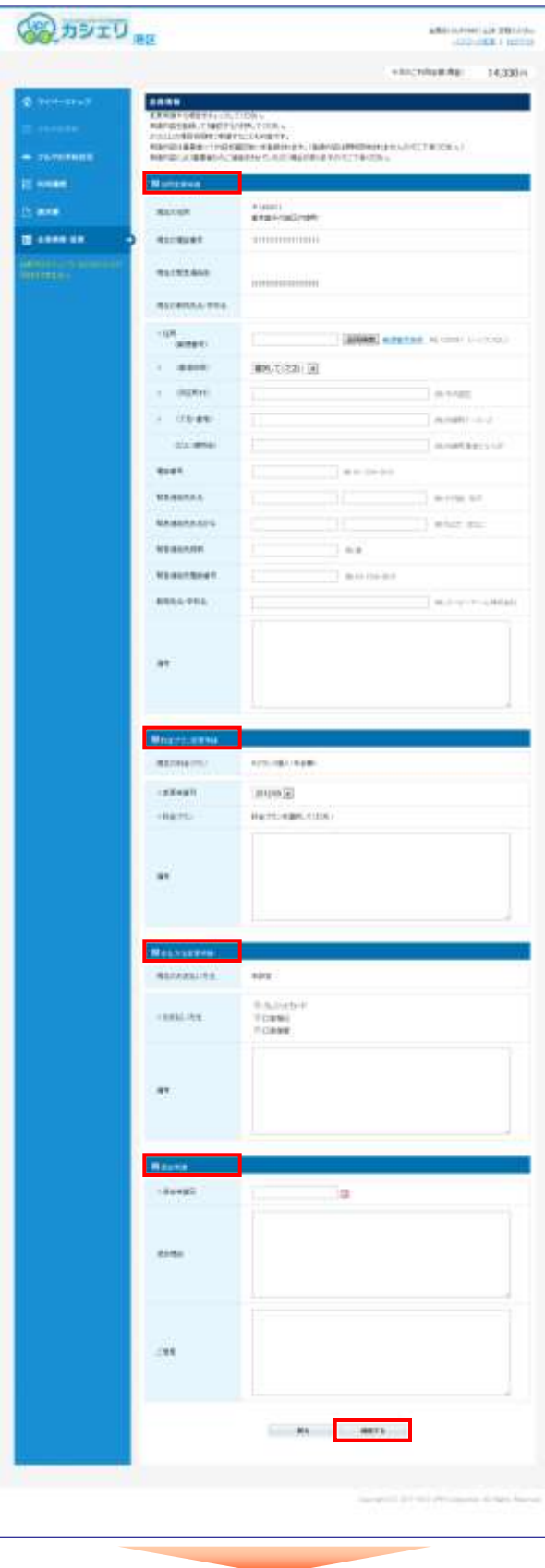

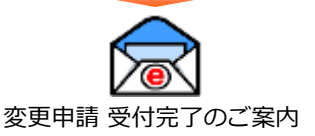

### 会員ID(8桁)でログインしてください。

- パソコンサイトにログインしてください。
- メニューの[会員情報・変更]を選択すると会員情報が表示されます。変更したい項目の[変更申請する]を押してください。
- 左の画面で変更内容を入力して [確認する] を押してください。
- 入力内容の確認画面が表示されたら[変更申請する]を押して ください。
- 変更申請が確定すると、会員の登録メールアドレスに「変更申請
   受付完了のご案内」のメールが送信されます。

申請内容は事業者にて内容を確認後に本登録されます。
 申請内容は即時反映されませんのでご了承ください。
 申請内容により事業者からご連絡をさせていただく場合がありますのでご了承ください。

### 運転者を追加登録する

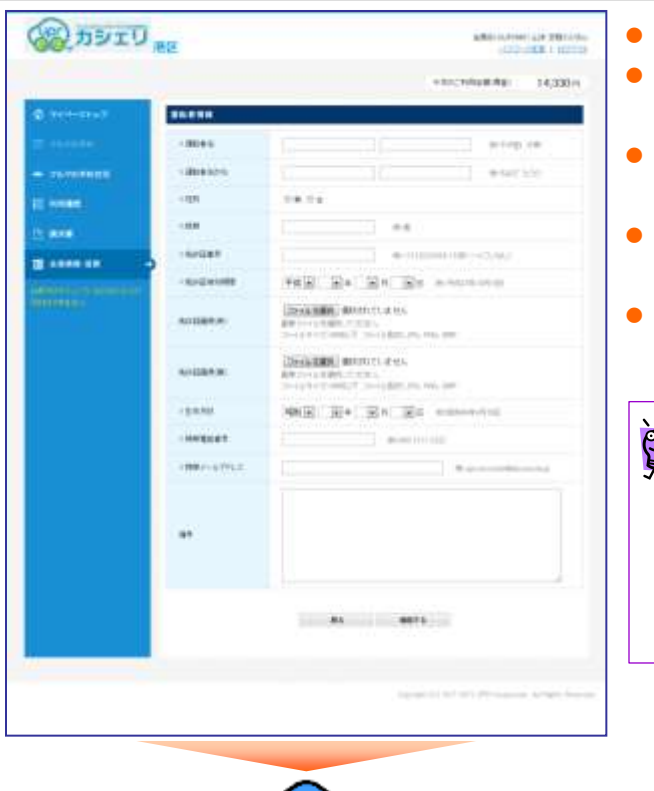

#### 会員ID(8桁)でログインしてください。

- パソコンサイトにログインしてください。
- メニューの[会員情報・変更]を選択すると会員情報が表示されます。運転者一覧の[追加申請する]を押してください。
- 左の画面で登録したい運転者の内容を入力して [確認する] を押 してください。
- 入力内容の確認画面が表示されたら [変更申請する] を押して ください。
- 変更申請が確定すると、会員の登録メールアドレスに「変更申請
   受付完了のご案内」のメールが送信されます。

申請内容は登録メールアドレスに送信されますのでメールにて確認することができます。
 申請内容は事業者にて内容を確認後に本登録されます。
 申請内容は即時反映されませんのでご了承ください。
 申請内容により事業者からご連絡をさせていただく場合がありますのでご了承ください。

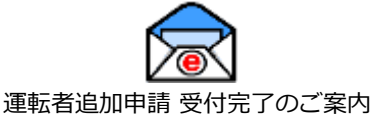

### 運転免許証情報を更新する

#### DE DETU BE パソコンサイトにログインしてください。 BORD APPENDIX TOTAL メニューの [会員情報・変更] を選択すると運転者情報が表示さ elucolation ( 14,33314 れます。運転者情報の [変更申請する] を押してください。 左の画面で新しい運転免許証の内容を入力して「確認する」を押 してください。 Distance and Antipit's good 入力内容の確認画面が表示されたら [変更申請する] を押して Bent Ban anerret a est. ...... ください。 変更申請が確定すると、会員の登録メールアドレスに「免許証変」 更申請通知 | のメールが送信されます。 申請内容は登録メールアドレスに送信されますのでメール an arra Q にて確認することができます。 申請内容は事業者にて内容を確認後に本登録されます。 申請内容は即時反映されませんのでご了承ください。 申請内容により事業者からご連絡をさせていただく場合が ありますのでご了承ください。 運転者追加申請 受付完了のご案内 運転免許証の有効期限日以降の予約、利用はできません。 (1) 運転免許証の更新をされたら速やかに変更申請をしていた だくことをおすすめします。

運転者の携帯電話番号を変更する

#### CER CER パソコンサイトにログインしてください BURNING STATES メニューの[会員情報・変更]を選択して運転者情報の携帯電話 10120-0040-004 \$1.852 m 番号の [変更する] を押してください。 ..... ----- 携帯電話番号の変更画面(左の画面)が表示されます。 新しい携帯電話番号を入力して [確認する] を押してください。 . AS MATS ..... 変更確認画面が表示されます。 [変更する] を押してください。 עובעת OF LOLA TRAL. 1002040-000 91.352 m No INTEGRAT 84 6975 ( DETU 変更完了画面が表示されます。 BURNINGTONIST LALLS TRAL 101210-008 11,312 m ..... A.A. J. P. CHARLES AND AND ADDRESS OF THE OWNER OF THE OWNER OWNER OWNER

### 登録運転者を削除する

100-10-

STATES.

868-8

det et i

....

without them

2111-17-1984

-----

41.84

10.00

NAMES OF TAXABLE PARTY.

T DATE OF

5K 955128

 mit ben mit minister

TARALIZED NOT

.....

BRANCHTONIC LILLS THE

11.812.0

INCOMENTS!

......

UIER CO

### 会員ID(8桁)でログインしてください。

|   | パソコンサ | イトにログイ | ′ンして | こください。   |         |
|---|-------|--------|------|----------|---------|
| • | メニューの | [会員情報· | 変更]  | を選択して運転者 | 一覧の削除した |
|   | い運転者の | [削除する] | を押し  | てください。   |         |

- 削除確認のメッセージが表示されます。[OK]を押してください。
- 削除完了画面が表示されます。

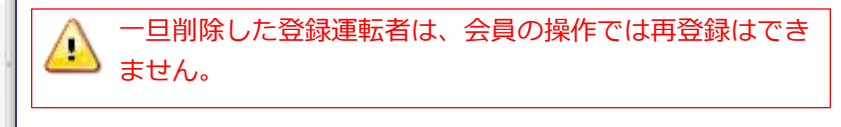

会員のPCメールアドレスを変更する

### 会員ID(8桁)でログインしてください。

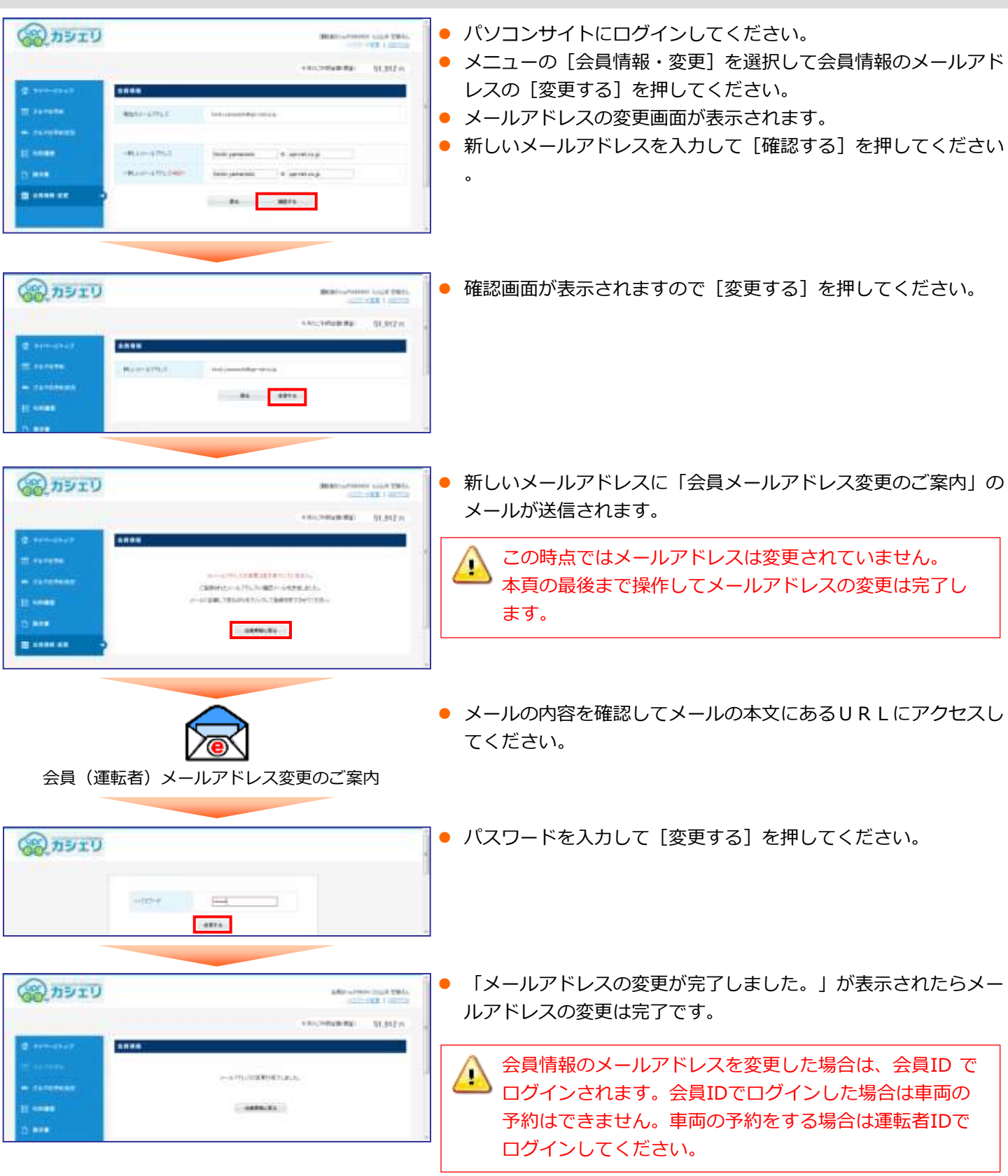

運転者の携帯メールアドレスを変更する

**対任 昭氏** 新式建筑 We.#1 \*\*\* 82.21 山水土田田 WE THE HA ZER the THE HALLER. BROWNING. メールアドレスの変更 \*-----メールアドレスの意思 580717682 A 118 THE S diam-provin 47-128 S・4本にいた電気にまたまでしていません。 ご教諭されたというに自然という通信しました。 ・4に記念してあるの気を入らして金融を実了ませて、 22-1-21 17.8 -----C HEARD WAT'S 47-1278-0 FLUHREST. メールフドリスを変更する (+ III 1270 1. 457-00H Distant. 1.0-1421-122(0022) · distanti EG 100 · MICHIGARING Greener. (C. K) (repeatur MAR I GY -UNK 1977 1 4.1. TOPA ナールドトレンを変更する #P7#11-257-108% Grie alt 102 JF2 to restan Cover whit . Will Him for exercise \* 26888-R5 the arr of Friendship \$172 | \$100/s1984s Conversion 112 AMS Income al Los WH # 2 00 00様 NH 201 adria OA THE 現在、運転者メール 47-1200000771.01.5. アドレスの変更中で 予約キャンセル受付 ----す。 のご案内 変更する · attentions 下記のURLをクリッ クして、メールアド Generalet. All JEY to meeting 19-241 1 2-Y-508A レス変更手続きをつ づけてください。 Georgiani All Arithmetication ▽メールアドレス変 更はこちら https://www2.uprcs.jp/upr/minato/mem ber/modriverinfos/edi t\_mmail\_pass\_init?id=1 33&code=c77ca68509 99ad9faf446862de2b7 524 宮古エコカーシェアリング

- モバイルサイトにログインしてメニュー画面から「運転者情報」を選択してください。
- 「メールアドレス変更」を選択してください。
- 新しいメールアドレスを入力して [メールアドレスを変更する] を押してください。
- 確認画面が表示されますので [メールアドレスを変更する] を押してください。
- 新しいメールアドレスに「運転者メールアドレス変更のご案内」のメールが送信されます。
   この時点ではまだメールアドレスの変更は完了していません。
- メールの内容を確認してメールの本文にあるURLにアクセスしてください。
- パスワードを入力して [変更する] を押してください。
- 「メールアドレスの変更が完了しました。」が表示されたらメールアドレスの変更は完了です。

## 11. 補償制度と事故対応

#### 保険・補償制度

本カーシェアリングシステムで適用される保険内容は以下のとおりです。 尚、保険料はすべて利用料金に含まれています。 保険会社の連絡先は車内ステッカーでご確認ください。

| <保険内容>                           |                         |
|----------------------------------|-------------------------|
| ● 対人補償                           | 【保険が週用されないケースは?】        |
| 1名限度額 無制限(自賠責保険を含む)              | ・                       |
| ● 対物補償                           | ・当奈への屈山のよび当社への建裕が無かうた場合 |
| 1事故限度額 無制限(免責額5万円)<br>● 人身障害補償   | ・ID容録者本人以外の運転           |
|                                  | ・事故が相手方の責によるものの場合       |
| 運転者1名限度額 1,000万円                 | ・無謀運転(故意による事故など)        |
| ● 車両補償                           | ・タイヤのパンクおよびホイールキャップの紛失  |
| 1事故限度額 時価額 <mark>(免責額5万円)</mark> | ・配偶者、父母、子に対する損害賠償       |
|                                  |                         |

**免責とは**、万一、事故を起こされた場合、保険会社によって保険金が支払われますが、保険では補償されない利用者のご負担額を"免責"といいます。

#### 営業補償(ノン・オペレーションチャージ)

事故・盗難・故障(※)・汚損などにより貸し出しができなくなった場合、営業補償金の一部として、損害の程度や 修理期間を問わず下記金額をご負担頂きます。 ※会員、または運転登録者の責に帰すべき事由による故障に限ります。

| • | 返却予定ステーションへ自走にて返却した場合     | 20,000円 |
|---|---------------------------|---------|
| • | 返却予定ステーションへ自走にて返却できなかった場合 | 50,000円 |
| • | 上記に加え、車両移動に伴うレッカー代        | 実費      |

#### トラブル時の対応

事故・盗難・故障・汚損などトラブルが起きた場合は、必ずカーシェアリング担当窓口へご連絡頂き指示に従ってく ださい。(軽度の事故やキズであってもご報告が必要です。)

● ご報告がない場合、1回につき 10,000円 を頂戴します。

#### 事故を起こしてしまった際の対応例

- ①まずは冷静に行動する。
- 2 負傷者の救護。救急車の手配。警察へ連絡する。
- ③ 保険会社、およびカーシェアリング担当窓口へ連絡する。
- ④ 事故証明作成のための現場検証が行われます。
- ※ 当事者間での示談は絶対に行わないでください。

#### 駐車違反をしたときは?

- ・カーシェアリング担当窓口へご連絡の上、ただちに管轄警察署へ出頭してください。
- ・道路交通法違反の反則金やレッカー移動、保管等の諸費用は会員のご負担となります。

# 12.料金表

### 宮古エコカーシェアリング料金表

| ET Bil | 人日中南            | 9容 年会費                  |             | 基本時間料金   | 長時間パック料金 |         |          |              |  |
|--------|-----------------|-------------------------|-------------|----------|----------|---------|----------|--------------|--|
| 区別     | 云貝內谷            |                         |             |          | 利用時間     | 通常期(平日) | 繁忙期(土日祝) | <b>距離料</b> 金 |  |
|        |                 | 市                       | 市民          | 5,800円   |          | 6時間     | 5,500円   | 6,000円       |  |
| 会員A    | 一般会員I           | <u> </u>                | 40.000      | 260円/15分 | 12時間     | 6,300円  | 6,800円   |              |  |
|        |                 | 市外                      | 市外          | 12,000円  |          | 24時間    | 8,500円   | 9,000円       |  |
|        | 員日 一般会員 II      |                         |             |          | 6時間      | 7,000円  | 7,600円   |              |  |
| 会員B    |                 | 般会員Ⅱ 1,500円             | 320円/15分    | 12時間     | 8,400円   | 9,000円  | 10円/1km  |              |  |
|        |                 |                         |             | 24時間     | 9,800円   | 10,500円 |          |              |  |
|        |                 |                         |             |          | 6時間      | 5,200円  | 5,700円   |              |  |
| 会員C    | 員C 法人会員 I       | 法人会員 I 32,000円 260円/15分 |             | 260円/15分 | 12時間     | 6,000円  | 6,500円   |              |  |
|        |                 |                         |             | 24時間     | 8,000円   | 8,500円  |          |              |  |
|        |                 |                         | 0円 200円/15分 | 6時間      | 2,200円   | 2,600円  |          |              |  |
| 会員D    | 法人会員 II 50,000円 |                         |             | ),000円   | 12時間     | 3,000円  | 3,300円   | 5円/1km       |  |
|        |                 |                         |             |          | 24時間     | 3,800円  | 4,000円   |              |  |

(会員A~Cの長時間パックの場合)

24時間を超えて延長の場合は基本時間料金を適用する。

但し、5時間を超え24時間までの場合は12時間料金を適用する。

キャンセル料及び超過料金
 予約開始予定時刻の60分前
 上記以降予約開始時刻まで
 予約開始時刻以降
 返却予定時刻を過ぎた場合

無料 予約していた基本時間料金総額の50% 予約していた基本時間料金総額の100% 基本時間料金の200%/15分

- 年会費は先払いとし退会をされても返金はできません。
- 予約終了時刻より早めに返却された場合であっても予約時間分の時間料金が発生致します。
- 無断で利用終了時刻を過ぎた場合、利用時間料金の倍額を頂きます。

予約ルールの詳細に関しては「3.予約のルール」を参照。 料金のお支払に関しては「宮古エコカーシェアリングシステム会員規約」を参照。

# 13. ステーション案内

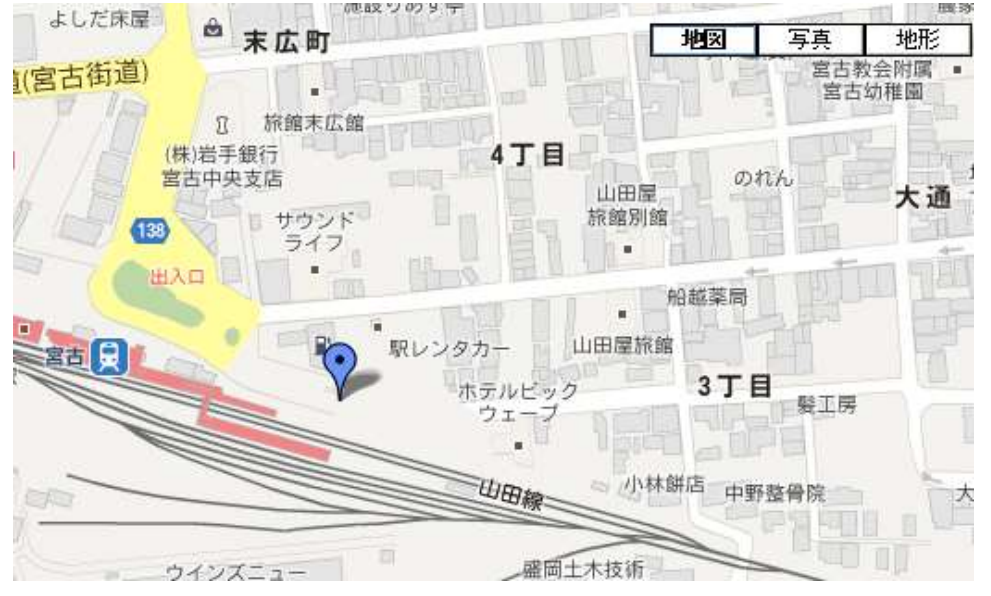

### 宮古駅前ステーション(No.1)

#### ■アクセス

JR山田線宮古駅・三陸鉄道宮古駅 106急行バス宮古駅前終点 徒歩1分 ■住所 〒027-0083 岩手県宮古市大通3丁目1-25 ■カーシェアリング担当窓口 岩手県宮古市大通4-5-3 岩手県北バス宮古駅前案内所内 TEL 0102.62,7200

#### TEL 0193-63-7300

車桓 チンバー / カラー PHVプリウス 3台

14-80 / レッド 14-81 / ワインレッド 14-87 / ブルー

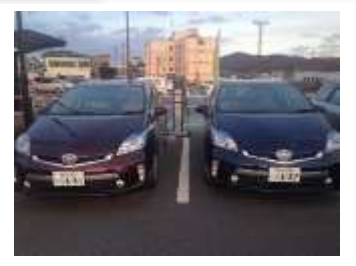

### 大通ステーション(№.2)

#### ■アクセス

19911

JR山田線宮古駅・三陸鉄道宮古駅 106急行バス宮古駅前終点 徒歩5分 岩手県北バス「大通2丁目」バス停前

#### ■住所

〒027-0083 岩手県宮古市大通2丁目46-3

| 車種     | PHVプリウス 2台   |
|--------|--------------|
| ナンバー / | 14-76 / ブラック |
| カラー    | 14-77 / ホワイト |

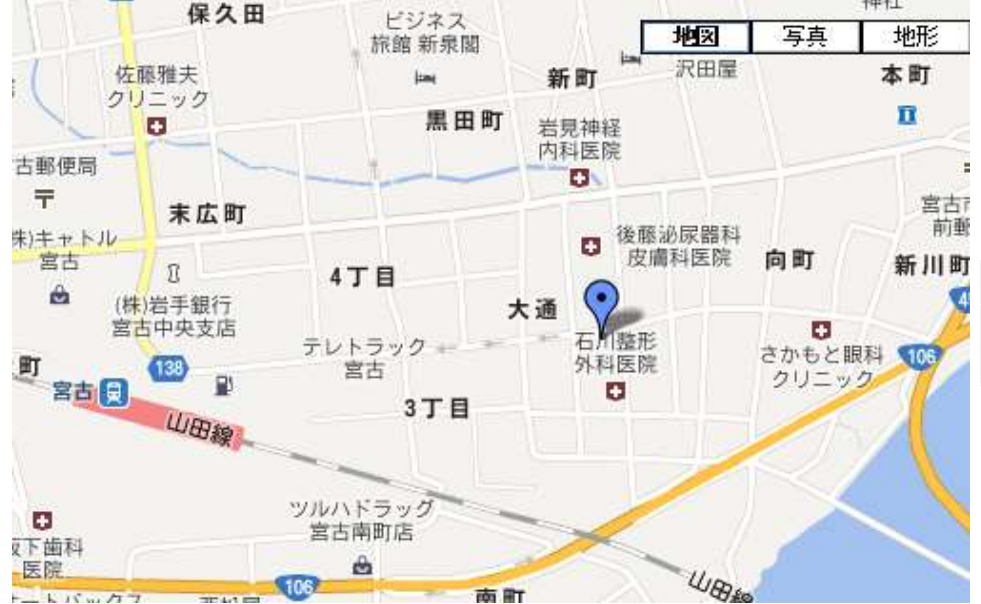

# 14. 困ったときのQ&A

### ご予約時

| 予約ができない        | 30分以上の予約をしていますか?<br>ご予約は最低30分以上でお願いします。                                                                 |
|----------------|----------------------------------------------------------------------------------------------------|
|                | 同一時間に別の車両を予約していませんか?<br>または、予約しようとしている車両を別の方が予約していませんか?<br>予約の重複はできませんので車両、または時間を変えて予約してください。           |
|                | 運転免許証の有効期限が切れていませんか?<br>車両の貸し出しには運転免許証の確認が必要です。有効な運転免許証のコピーを添えて F<br>AXまたは郵送で「運転免許証の更新申請書」をUPRにお送りください。 |
| ログインIDを忘れてしまった | カーシェアリング担当窓口にご連絡ください。                                                                                   |
| パスワードを忘れてしまった  | 予約システムのログイン画面にある「パスワードを忘れた方はこちら」を選択して初期パ<br>スワードの発行をしてください。                                             |

### 貸し出し時

| カードリーダーが点滅していない   | 入会時にカードの登録をされましたか?<br>カードリーダーでのご利用は事前に登録が必要です。                                                                                       |  |
|-------------------|----------------------------------------------------------------------------------------------------|--|
|                   | 予約開始時刻の14分前になっていますか?                                                                                                    |  |
|                   | 予約開始時刻から30分以上経過していませんか?<br>予約開始時刻から30分経過するとカードリーダーは点滅を停止します。モバイルサイト<br>から利用開始操作をしてください。                                              |  |
| カードリーダーにタッチしても赤いラ | 入会時に登録したカード(モバイル端末)をタッチしていますか?                                                                                                    |  |
| ンフの点滅か点灯に変わらない    | カードリーダーに対してカードの距離、向き等を変えてタッチしてください。                                                                                                  |  |
| ドアロックが解除されない      | 予約開始時刻の14分前になっていますか?                                                                                                    |  |
|                   | 利用開始操作から1分以上ドアを開けず放置しましたか?<br>車両のセキュリティ機能でドアが自動ロックされた可能性があります。一旦利用終了操作<br>をして予約を取り直していただくか、カーシェアリング担当窓口にご連絡ください。                     |  |
| エンジンがかからない        | PHVプリウスはPOWERボタンを押した際にはエンジンはかかりません。インパネの右端<br>に「READY」が表示されていればOKです。                                                                 |  |
|                   | セレクターレバーが [P] になっていますか?                                                                                                    |  |
|                   | POWERボタンを押すときにブレーキペダルを踏んでいますか?                                                                                                    |  |
|                   | キー B O X からエンジンキーを抜きましたか?                                                                                                    |  |
|                   | バッテリ上がりではありませんか?<br>インパネに何らかの表示が出ていませんか?(電力が不足しています等)<br>ルームランプやヘッドライト、ハザードランプをつけて確認してください。<br>バッテリ上がりと思われる場合は、カーシェアリング担当窓口にご連絡ください。 |  |

### 利用中

| キーBOXからエンジンキーを抜き忘<br>れた       | すぐにエンジンキーをキーBOXから抜き取ってください。<br>利用開始操作から10分以内の場合はそのままご利用いただけます。<br>10分以上経過した場合はセキュリティ機能が作動しエンジンがかからなくなります。<br>カーシェアリング担当窓口にご連絡ください。 |
|-------------------------------|----------------------------------------------------------------------------------------------------|
| 延長ができない                       | 予約終了時刻を過ぎていませんか?<br>カーシェアリング担当窓口にご連絡ください。                                                                                          |
|                               | 既に2回延長していませんか?<br>予約時間内に車両を返却するか、返却時間に間に合わない場合はカーシェアリング担当窓<br>口にご連絡ください。                                                           |
| 間違って利用終了操作をしてしまった             | ドアがロックされてしまった場合、すぐに予約を取り直して利用開始操作をしてください。<br>この際、カーシェアリング担当窓口からご連絡させていただく場合があります。                                                  |
|                               | 利用終了操作から10分以内の場合、エンジンキーをキーBOXに一旦差し込んで、再度<br>抜き取ってください。                                                                             |
|                               | 利用終了操作から10分以上経過してしまった場合、セキュリティ機能が作動しエンジン<br>がかからなくなる可能性があります。カーシェアリング担当窓口にご連絡ください。                                                 |
| ガソリンの残量が少ない                   | 車内に備え付けの「給油カード」で給油してください。                                                                                                    |
| 駐車違反でレッカー移動されてしまっ<br>た        | カーシェアリング担当窓口にご連絡ください。<br>警察に連絡して車両返還の手続きをしてください。<br>※発生する費用はすべて会員のご負担になります。                                                        |
| ブザー(ピー)が鳴った                   | 予約終了時刻の10分前です。または、既に返却時間を過ぎています。                                                                                                   |
| エンジンキーをキーBOXに差し込ん<br>でしてしまった。 | すぐにエンジンキーをキーBOXから抜き取ってください。<br>差し込んでから10分以内の場合はそのままご利用いただけます。<br>10分以上経過した場合はセキュリティ機能が作動しエンジンがかからなくなります。<br>カーシェアリング担当窓口にご連絡ください。  |

### ご返却時

| ステーションに別の車が止まっている                             | カーシェアリング担当窓口にご連絡ください。                                                                                                 |
|-----------------------------------------------|----------------------------------------------------------------------------------------------------|
| 車内に忘れ物をした                                     | 利用終了から10分以内の場合は、「忘れ物ドア開錠」でドアを開けることができます。<br>10分以上経過している場合はカーシェアリング担当窓口にご連絡ください。                                       |
| ヘッドライト、ルームランプなどを消<br>し忘れた                     | 利用終了から10分以内の場合は、「忘れ物ドア開錠」でドアを開けることができます。<br>10分以上経過している場合はカーシェアリング担当窓口にご連絡ください。                                       |
| カードリーダーが点滅しない                                 | 以下を確認してください。<br>・エンジンは停止していますか?<br>・エンジンキーはグローブボックス内のキーBOXに返却されていますか?<br>・サイドブレーキはかかって(踏んで)いますか?<br>・すべてのドアが閉まっていますか? |
| カードリーダーにタッチしてもドアが<br>ロックされない(点滅が点灯に変わら<br>ない) | 入会時に登録したカード(モバイル端末)でタッチしていますか?<br>カードリーダーに対してカードの距離、向き等を変えてタッチしてください。                                                 |
| 利用終了操作(ドアロック)ができな<br>い                        | 以下を確認してください。<br>・エンジンは停止していますか?<br>・エンジンキーはグローブボックス内のキーBOXに返却されていますか?<br>・サイドブレーキは引かれていますか?<br>・すべてのドアが閉まっていますか?      |

# 14. 困ったときのQ&A

### その他

| 会員ID(運転者ID)を他人に貸すことはできます<br>か?             | できません。<br>会員ID(運転者ID)が使えるのは、申込時に登録された運転者のみです。                                                                     |
|--------------------------------------------|----------------------------------------------------------------------------------------------------|
| 予約した利用開始時刻に遅れたらどうなりますか?                    | 利用開始時刻に遅れても予約時間内であれば、いつでもご利用いただけます。<br>ただし、ご利用料金は予約開始時刻から発生します。                                                   |
| 予約した時刻より早く駐車場に着いた・・・                       | 予約開始時刻の14分前からご利用できます。予約開始時刻までの時間(最<br>大14分)は無料でご利用になれます。                                                          |
| 予約は何日前から可能ですか?                             | 最大3ヶ月先まで予約を入れることができます。                                                                                            |
| 予約は最長何時間とれますか?                             | 1回の最大予約時間は72時間(3日間)です。                                                                                            |
| 予約の取消はできますか?                               | できますが、キャンセル料が発生する場合がございます。<br>詳しくは料金表をご覧ください。                                                                     |
| 利用している最中に、利用時間の延長はできます<br>か?               | 可能です。利用時間内なら延長することができます。上限回数は2回です。<br>(ただし、次の方の予約が無い場合のみとなります。短縮はできません)                                           |
| 予約時間内なのに、延長ができないのですが?                      | 後ろに他の予約が入っている可能性があります。                                                                                            |
|                                            | 延長は2回までです。既に2回延長をしていませんか?                                                                                         |
|                                            | 返却時間に間に合わない場合はカーシェアリング担当窓口へご連絡ください。                                                                               |
| 返却予定時刻を過ぎてしまったらどうなりますか?                    | 超過料金が発生します。無断での延長は行わないでください。                                                                                      |
| 別の駐車場(指定駐車場外)に車両を返却すること<br>はできますか?         | できません。<br>必ず乗車手続きを行ったステーションにお戻しください。                                                                              |
| 料金プランの変更はできますか?                            | 月単位で変更ができます。                                                                                                    |
| 利用中にタイヤのパンクなど、走行できなくなった<br>場合はどうすれば良いのですか? | カーシェアリング担当窓口、もしくはカーシェアリング車両が加入している<br>保険会社のロードサービス、もしくはJAF等でご連絡ください。<br>タイヤのパンクとホイールキャップ紛失・破損費用はお客様のご負担となり<br>ます。 |
| 利用中に事故をおこしたら?                              | すぐに警察に連絡してください。負傷者がいる場合は先に救急車を呼んでく<br>ださい。合わせて、カーシェアリング担当窓口へのご連絡もお願いします。<br>当事者間での示談は絶対に行なわないでください。               |
| 利用中に車両を傷つけたら?                              | 小さなキズでも必ずカーシェアリング担当窓口へご連絡をお願いします。<br>ご連絡が無い場合、罰金を頂戴します。                                                           |
| 駐車禁止区域に駐車し、レッカー移動されたらどう<br>するのか?           | カーシェアリング担当窓口へご連絡を頂くと同時に、警察へ連絡して車両の<br>返還手続きを行ってください。<br>この時発生する費用はすべてお客様の負担となります。                                 |
| 給油カードを紛失したらどうしたら良いのか?                      | 紛失または損傷の場合は、速やかにその旨をカーシェアリング担当窓口まで<br>ご連絡ください。                                                                    |
| 車内でタバコは吸えるのか?                              | カーシェアリング車両は全車禁煙です。                                                                                                |
| ペットは乗せられるのか?                               | 乗せられません。<br>他のお客様の中に動物アレルギーの方がいらっしゃるかもしれないためです。                                                                   |
| 車両の掃除については?                                | スタッフが定期的に洗車、清掃を行います。<br>なお、お客様で出されたゴミはお客様自身でお持ち帰りください。<br>他のお客様のご迷惑にならぬよう、ご協力をお願いします。                             |

### ~本マニュアルは大切に保管してください~

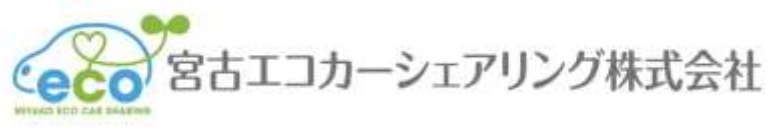

〒027-0083
岩手県宮古市大通4-5-3
岩手県北バス宮古駅前事務所内
T E L:0193-63-7300
F A X:0193-64-1127
U R L:http//www.miyako-ecocar.com
宮古エコカーシェアリング株式会社
カーシェアリング事業本部

※本書の記載内容は、予告なく変更することがございます。あらかじめご了承ください。

miyako-ecocar\_20140401